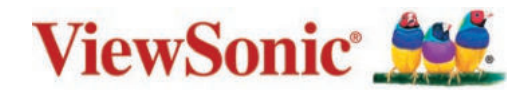

# >VX2485-mhu VX2785-2K-mhdu

Показать Руководство пользователя

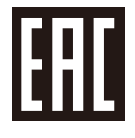

Модель № VS17885/VS17884 Арт.: VX2485-MHU/VX2785-2K-MHDU

# Благодарим за выбор ViewSonic®

Компания ViewSonic<sup>®</sup> — ведущий мировой поставщик видеотехники. Наша высокотехнологичная, новаторская и удобная в эксплуатации продукция превосходит все ожидания потребителей. Мы верим, что продукция ViewSonic<sup>®</sup> может изменить мир в лучшую сторону. Без сомнения, изделие производства ViewSonic<sup>®</sup> прослужит вам долго.

Еще раз благодарим за выбор ViewSonic<sup>®</sup>!

# > Инструкции по технике безопасности

Перед началом эксплуатации устройства ознакомьтесь со следующими инструкции по технике безопасности.

- Храните руководство пользователя в безопасном месте для справки.
- Ознакомьтесь с предупреждениями и выполняйте все инструкции.
- Садитесь на расстоянии не менее 18 дюймов (45 см) от устройства.
- В целях обеспечения надлежащей вентиляции расстояние от устройства до стен должно составлять не менее 4 дюймов (10 см).
- Устанавливайте устройство в хорошо проветриваемых местах. Не устанавливайте на устройство предметы, препятствующие рассеянию тепла.
- Запрещается эксплуатация данного устройства вблизи водоемов. Во избежание возгорания или поражения электрическим током не подвергайте устройство воздействию сырости.
- Не допускайте воздействия на устройство прямых солнечных лучей и других источников тепла.
- Запрещается устанавливать устройство вблизи источников тепла, таких как радиаторы, обогреватели, кухонные плиты и другие устройства (включая усилители), нахождение поблизости от которых может привести к опасному повышению температуры устройства.
- Для очистки корпуса устройства используйте сухую мягкую ткань.
   Подробные сведения см. в разделе «Техническое обслуживание» на стр. 43.
- В случае прикосновения к экрану на нем может остаться жирный след. Порядок удаления жирных следов с экрана см. в Уход раздел на стр. 43.
- Не допускайте контакта острых или твердых предметов с поверхностью экрана, так как это может привести к повреждению экрана.
- Во время перемещения устройства не допускайте его падения и не ударяйте устройство.
- Не ставьте устройство на неровную или неустойчивую поверхность. Устройство может упасть, что чревато травмой или неисправностью.
- Не ставьте тяжелые предметы на устройство или соединительные кабели.
- При задымлении, аномальном шуме или сильном запахе сразу же отключите устройство от сети питания и обратитесь к продавцу или в компанию ViewSonic<sup>®</sup>. Использование устройства в таких условиях представляет опасность.

- Соблюдайте правила техники безопасности при использовании полярной или заземляющей вилки. Полярная вилка имеет два плоских контакта разной ширины. Заземляющая вилка имеет два контакта питания и третий заземляющий контакт. Широкий контакт и заземляющий контакт обеспечивают безопасность пользователя. Если вилка не подходит к электрической розетке, приобретите адаптер. Не пытайтесь с усилием вставить вилку в розетку.
- При подключении к электрической розетке НЕ удаляйте заземляющий контакт. ЗАПРЕЩАЕТСЯ удалять заземляющие контакты.
- Запрещается наступать на сетевой шнур или сгибать его, особенно возле вилки и в месте выхода из устройства. Электрическая розетка должна находиться возле оборудования, в легкодоступном месте.
- Используйте только принадлежности и аксессуары, указанные производителем.
- При использовании тележки проявляйте осторожность, передвигая тележку или монитор с подключенными к нему устройствами, во избежание падения и причинения травм пользователю.
- Отсоедините штепсель питания от электрической розетки, если устройство не будет использоваться длительное время.
- Для проведения технического обслуживания обращайтесь к квалифицированным специалистам. Выполните ремонт устройства в случае наличия одного из следующих повреждений:
  - » В случае повреждения сетевого шнура или вилки.
  - » При попадании жидкости или посторонних объектов внутрь устройства.
  - » При попадании внутрь устройства влаги.
  - » В случае падения устройства или появления неисправностей в его работе.
- УВЕДОМЛЕНИЕ. ИСПОЛЬЗОВАНИЕ НАКЛАДНЫХ/ВНУТРИУШНЫХ НАУШНИКОВ НА ВЫСОКОЙ ГРОМКОСТИ В ТЕЧЕНИЕ ПРОДОЛЖИТЕЛЬНОГО ВРЕМЕНИ МОЖЕТ ПРИВЕСТИ К УХУДШЕНИЮ ИЛИ ПОТЕРЕ СЛУХА. При использовании накладных/внутриушных наушников не включайте звук слишком громко, чтобы не повредить органы слуха.
- УВЕДОМЛЕНИЕ. МОНИТОР МОЖЕТ ПЕРЕГРЕВАТЬСЯ И ВЫКЛЮЧАТЬСЯ.
   В случае автоматического выключения устройства повторно включите монитор. После перезагрузки измените разрешение и частоту обновления.
   Для получения дополнительной информации см. руководство пользователя видеокарты.

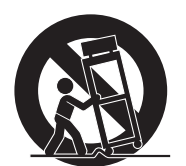

# > Содержание

| Инструкции по технике безопасности                    |    |
|-------------------------------------------------------|----|
| Введение                                              | 7  |
| ••<br>Комплектация                                    | 7  |
| Описание изделия - VX2485-mhu                         | 8  |
| Вид спереди и сзади                                   | 8  |
| Порты ввода-вывода                                    | 8  |
| Описание изделия - VX2785-2K-mhdu                     | 9  |
| Вид спереди и сзади                                   | 9  |
| Порты ввода-вывода                                    | 9  |
| Первоначальная настройка                              | 10 |
| Установка на подставке                                | 10 |
| Настенный монтаж                                      | 12 |
| Использование разъема для защитного замка             | 14 |
| Подключение устройств                                 | 15 |
| Подключение к источнику питания                       | 15 |
| Подключение внешних устройств - VX2485-mhu            | 16 |
| Подключение внешних устройств - VX2785-2K-mhdu        | 17 |
| Использование монитора                                | 18 |
| • Регулировка угла обзора                             | 18 |
| Регулировка угла наклона                              |    |
| Включение и выключение устройства                     | 19 |
| Использование клавиш панели управления                | 20 |
| Контекстное меню                                      | 20 |
| Сочетания клавиш                                      | 21 |
| Настройка параметров                                  | 23 |
| Основные операции                                     | 23 |
| Древовидная структура экранного меню - VX2485-mhu     |    |
| Древовидная структура экранного меню - VX2785-2K-mhdu |    |

| Приложение                                              | 34 |
|---------------------------------------------------------|----|
| Технические характеристики                              | 34 |
| Глоссарий                                               | 36 |
| Поиск и устранение неисправностей                       | 41 |
| Уход                                                    | 43 |
| Общие меры предосторожности                             | 43 |
| Очистка экрана                                          | 43 |
| Очистка корпуса                                         | 43 |
| Blue Light Filter (Фильтр синего) света и здоровье глаз | 44 |
| Расчет перерывов                                        | 44 |
| Переведение взгляда на удаленные предметы               | 44 |
| Упражнения для глаз и шеи                               | 44 |

# Информация о соответствии нормам и

| обслуживании                                        | 45 |
|-----------------------------------------------------|----|
| Информация о соответствии                           | 45 |
| Соответствие требованиям ФКС США                    | 45 |
| Соответствие стандарту Industry Canada              | 45 |
| Соответствие стандартам ЕС для европейских стран    | 46 |
| Заявление о соответствии стандартам RoHS2           | 46 |
| Ограничение использования опасных веществ для Индии | 47 |
| Утилизация продукта после окончания срока службы    | 47 |
| Сведения об авторских правах                        | 48 |
| Служба поддержки                                    | 49 |
| Ограниченная гарантия                               | 50 |
|                                                     |    |

# > Введение

# Комплектация

- Монитор
- Кабель питания
- Видеокабель
- Краткое руководство

**ПРИМЕЧАНИЕ.** В зависимости от страны в комплект поставки могут входить разные видеокабели и шнур питания. Для получения дополнительной информации обратитесь к местному поставщику оборудования.

## Описание изделия - VX2485-mhu

### Вид спереди и сзади

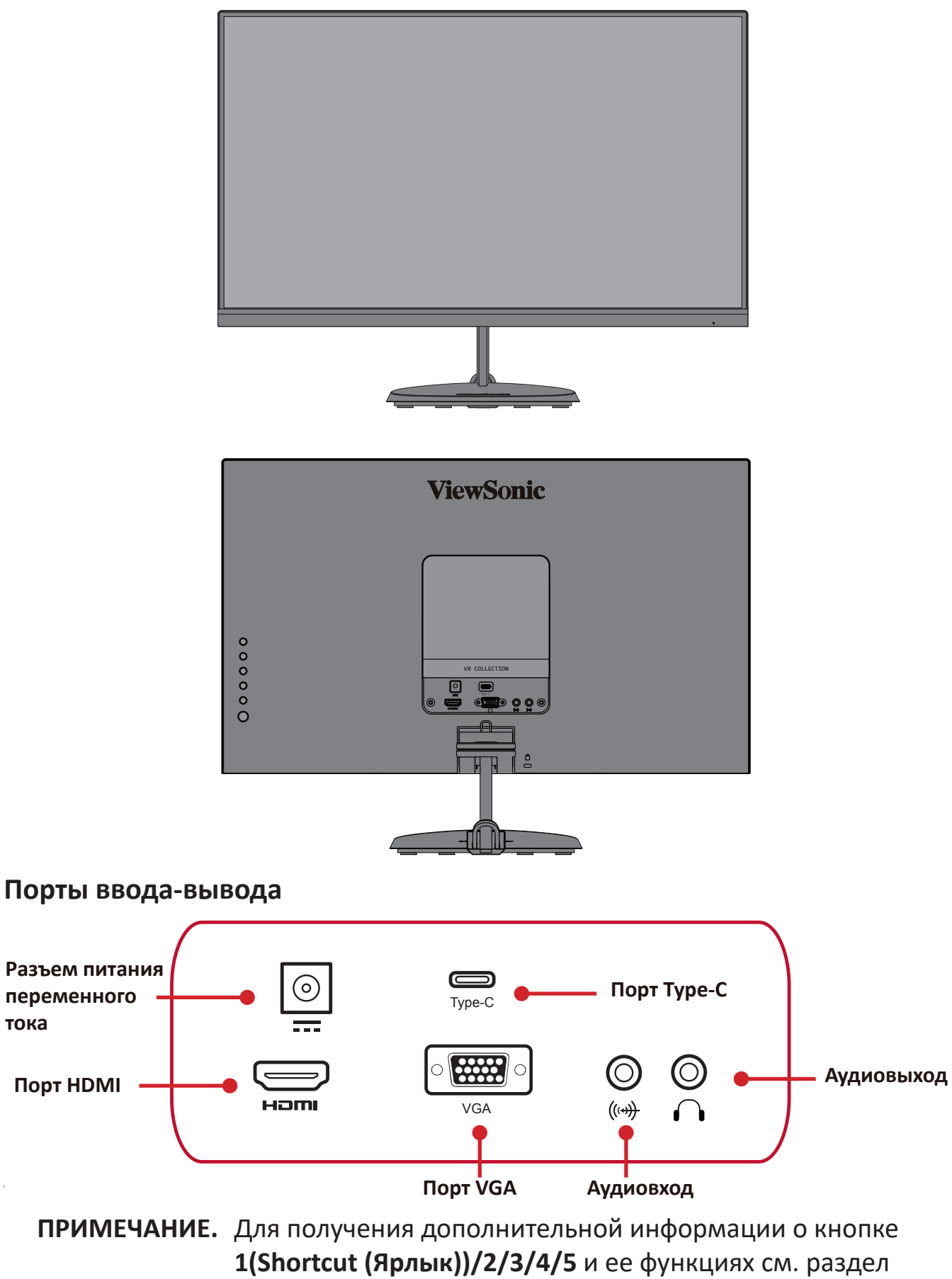

"Сочетания клавиш" на стр. 21.

## Описание изделия - VX2785-2K-mhdu

### Вид спереди и сзади

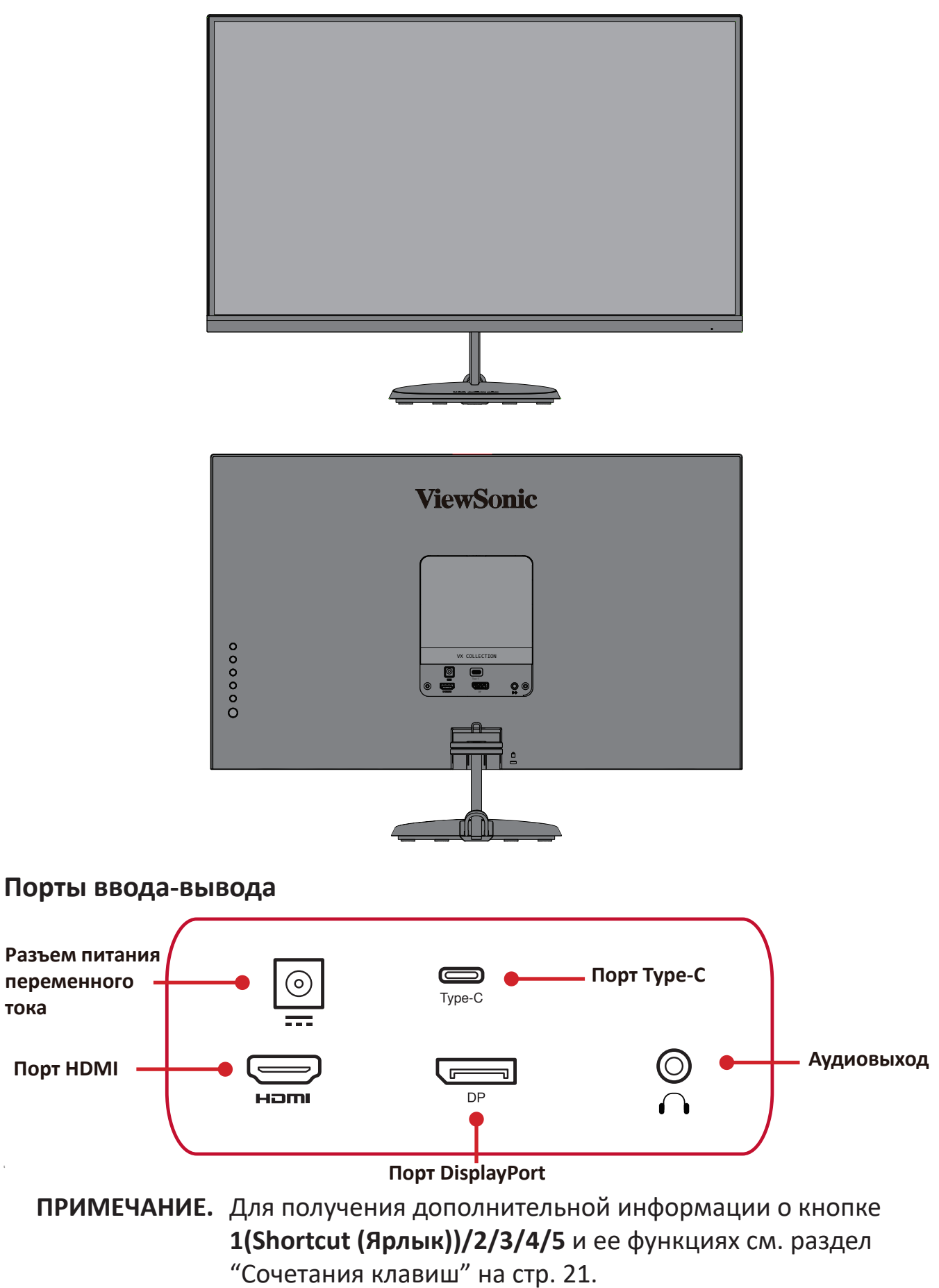

# > Первоначальная настройка

## Установка на подставке

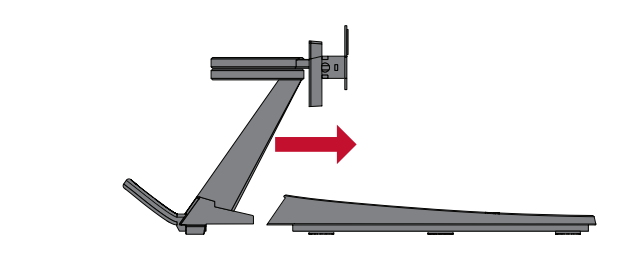

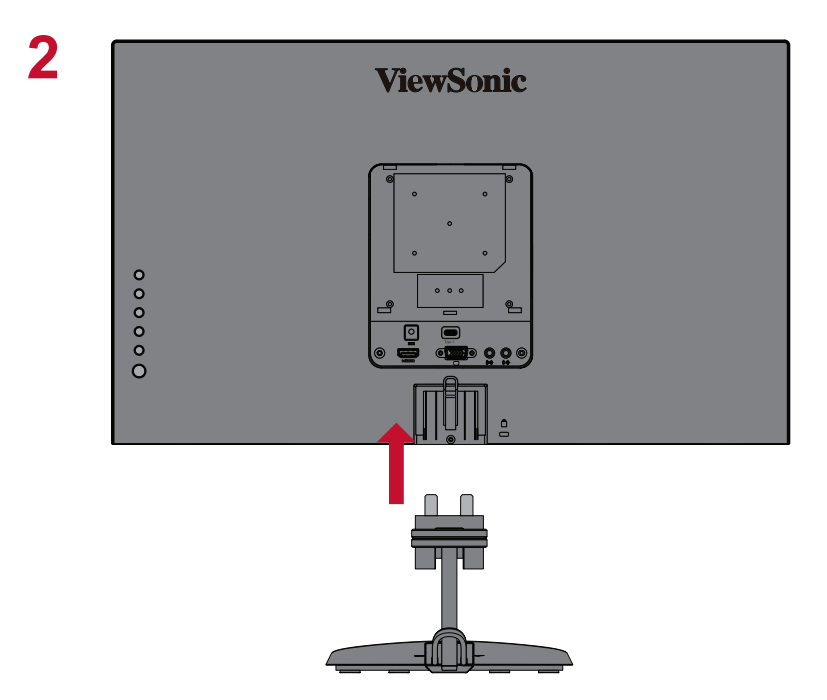

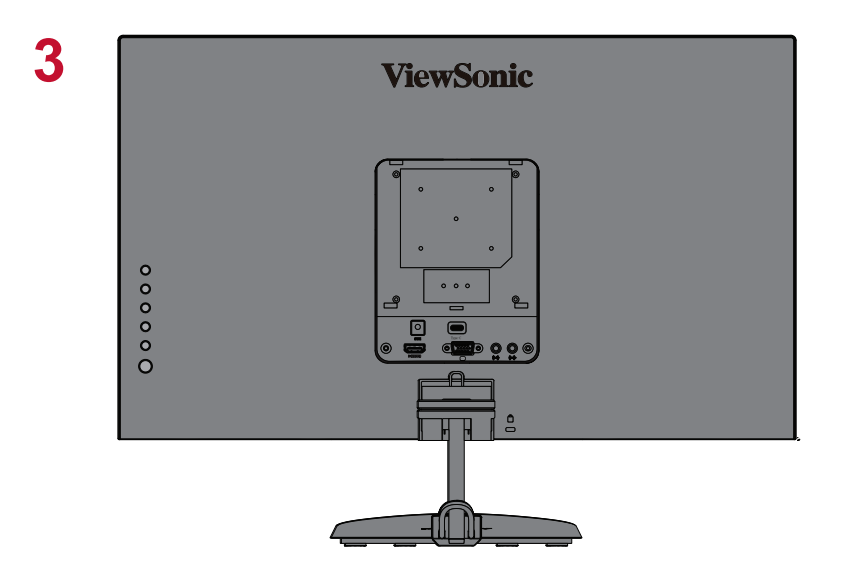

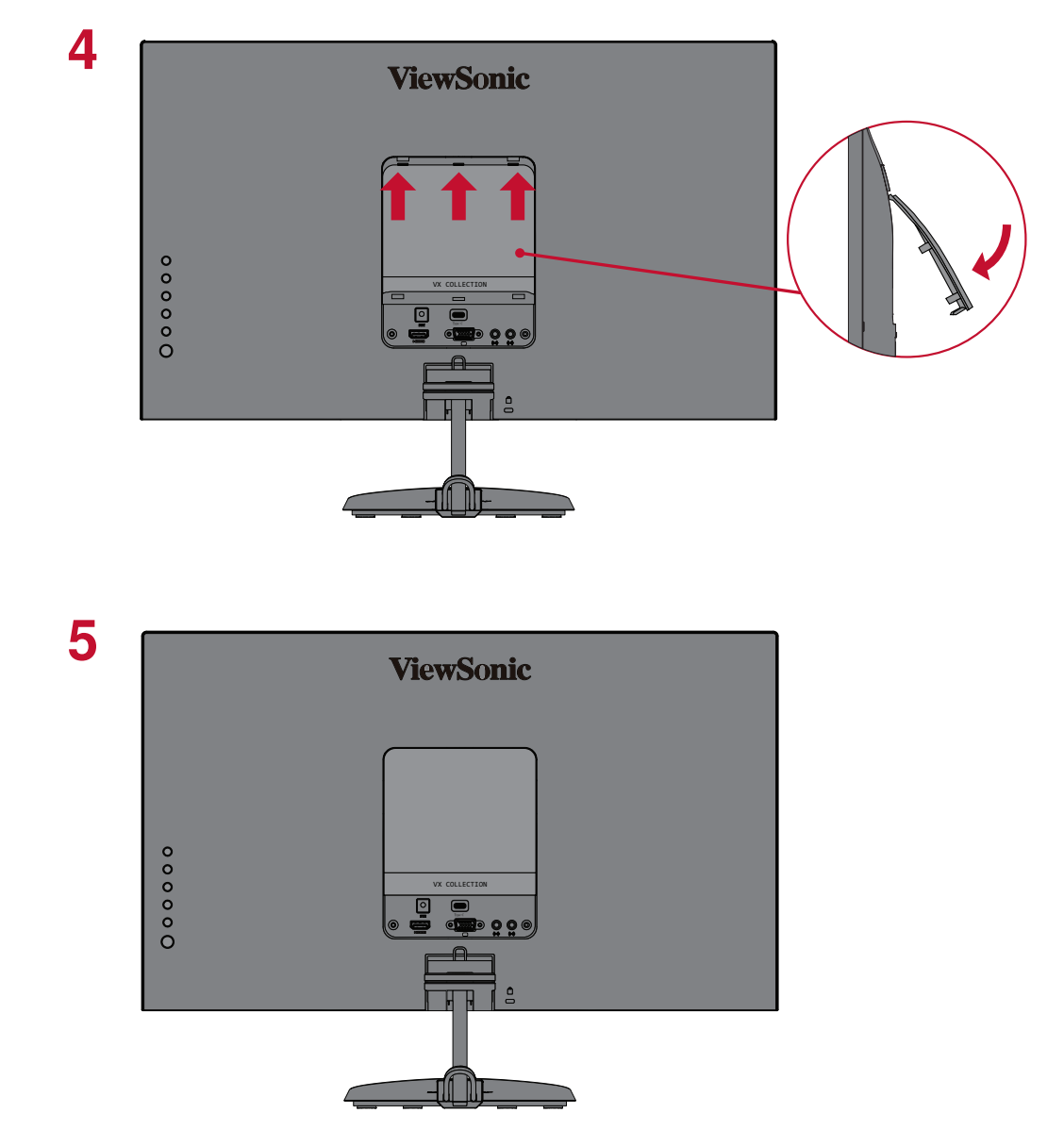

**ПРИМЕЧАНИЕ.** Устройство должно располагаться на ровной устойчивой поверхности. В противном случае устройство может упасть, что может привести к его повреждению и (или) травме пользователя.

# Настенный монтаж

**ПРИМЕЧАНИЕ.** Разрешается использовать только сертифицированные UL комплекты для настенного крепления.

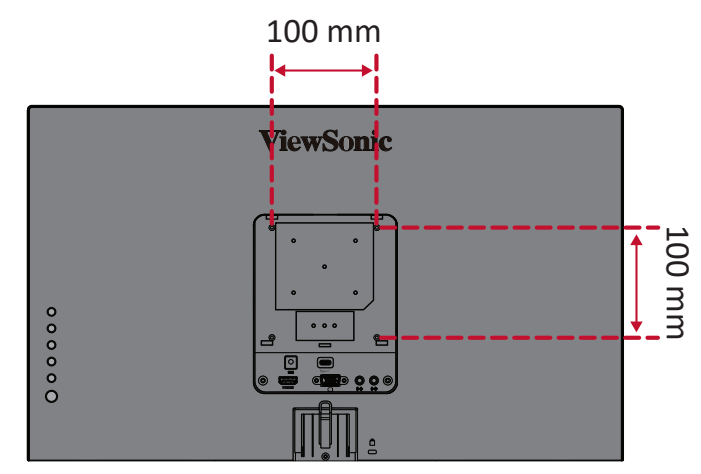

Стандартные размеры комплекта настенного крепления указаны в приведенной ниже таблице.

| Максимальная<br>нагрузка | Шаблон<br>крепления<br>(Ш х В) | Промежуточная<br>подложка<br>(Ш х В х Г) | Отверстие<br>для<br>крепления<br>кронштейна | Характеристики<br>и количество<br>винтов |
|--------------------------|--------------------------------|------------------------------------------|---------------------------------------------|------------------------------------------|
| 14 кг                    | 100 х<br>100 мм                | 115 x 115 x<br>2,6 мм                    | Ø 5 мм                                      | М4 x 10 мм<br>4 шт.                      |

ПРИМЕЧАНИЕ. Комплекты настенного крепления продаются отдельно.

- 1. Выключите устройство и отсоедините все кабели.
- 2. Разместите устройство на ровной устойчивой поверхности экраном вниз.
- 3. Снимите подставку с монитора.

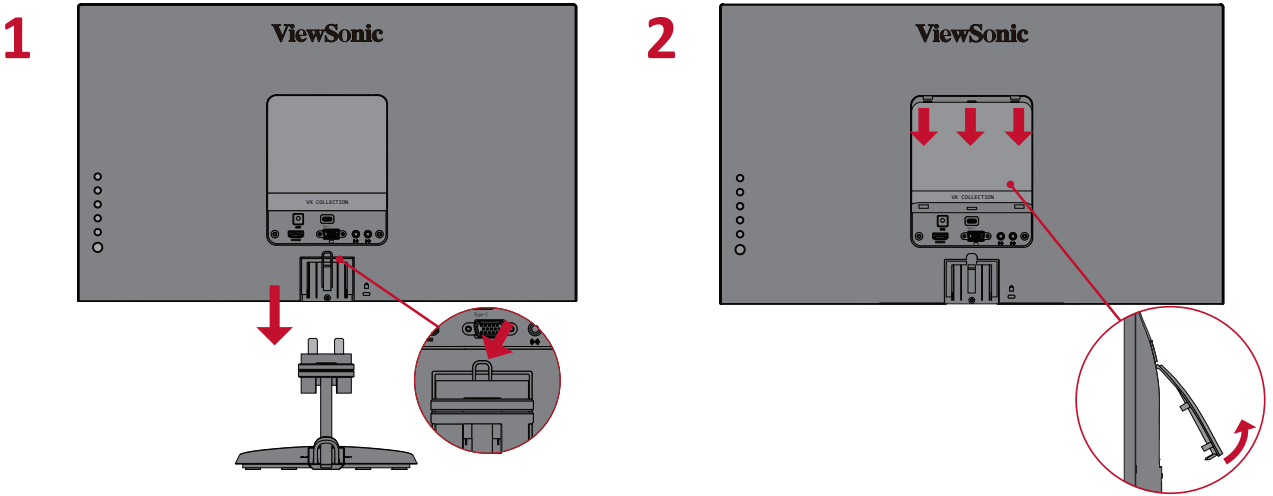

4. Выровняйте монтажный кронштейн с крепежными отверстиями VESA на задней панели устройства. Зафиксируйте его с помощью четырех (4) винтов (М4 х 10 мм). 5. Установите монитор на стену в соответствии с инструкциями, прилагающимися к комплекту настенного крепления.

## Использование разъема для защитного замка

Во избежание кражи устройства используйте защитный замок с запорным приспособлением для крепления устройства к неподвижным объектам.

Дополнительно можно прикрепить монитор к стене или стационарному объекту, используя пристяжной трос с замком, чтобы обеспечить монитору дополнительную поддержку и защитить его от падения.

Ниже описан порядок крепления устройства к столу при помощи защитного замка с запорным приспособлением.

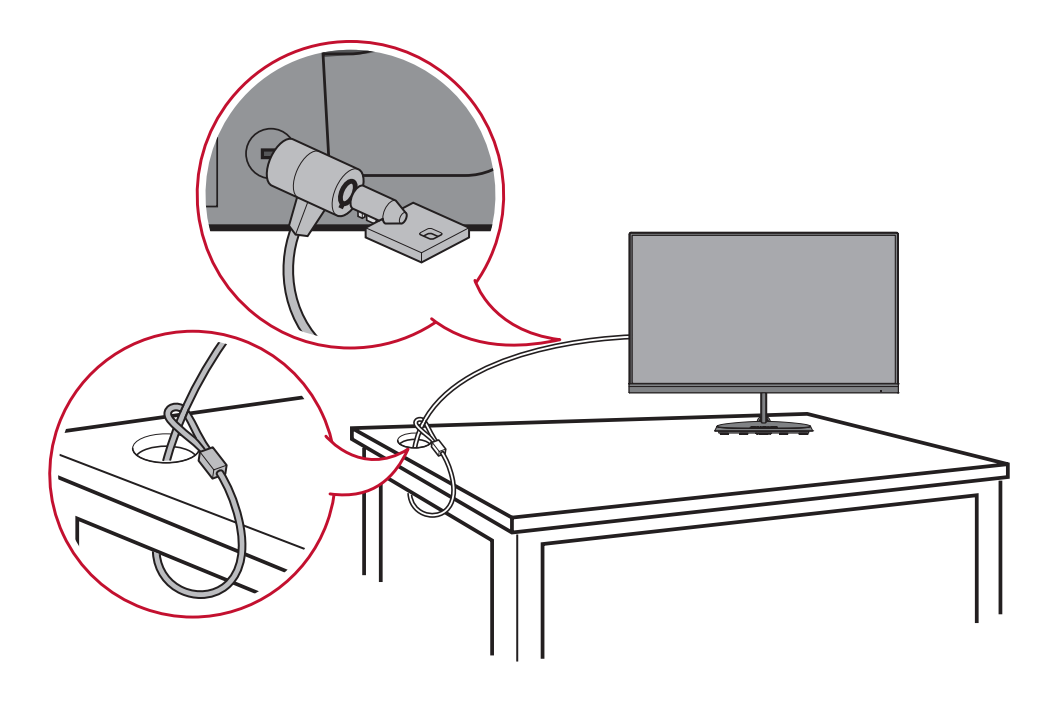

# > Подключение устройств

В данном разделе описан порядок подключения монитора к другим устройствам.

### Подключение к источнику питания

- 1. Подключите шнур питания к адаптеру.
- **2.** Подключите адаптер питания к разъему питания постоянного тока на задней панели устройства.
- 3. Подключите вилку шнура питания к электрической розетке.

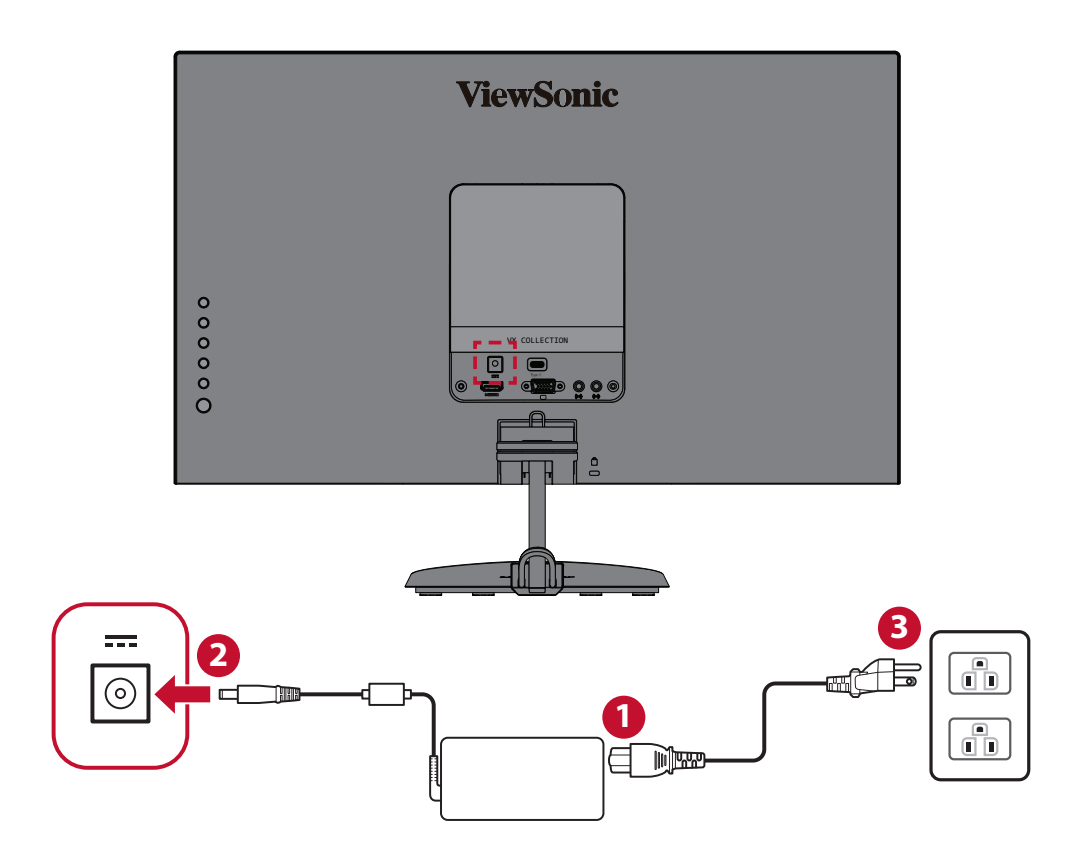

# Подключение внешних устройств - VX2485-mhu

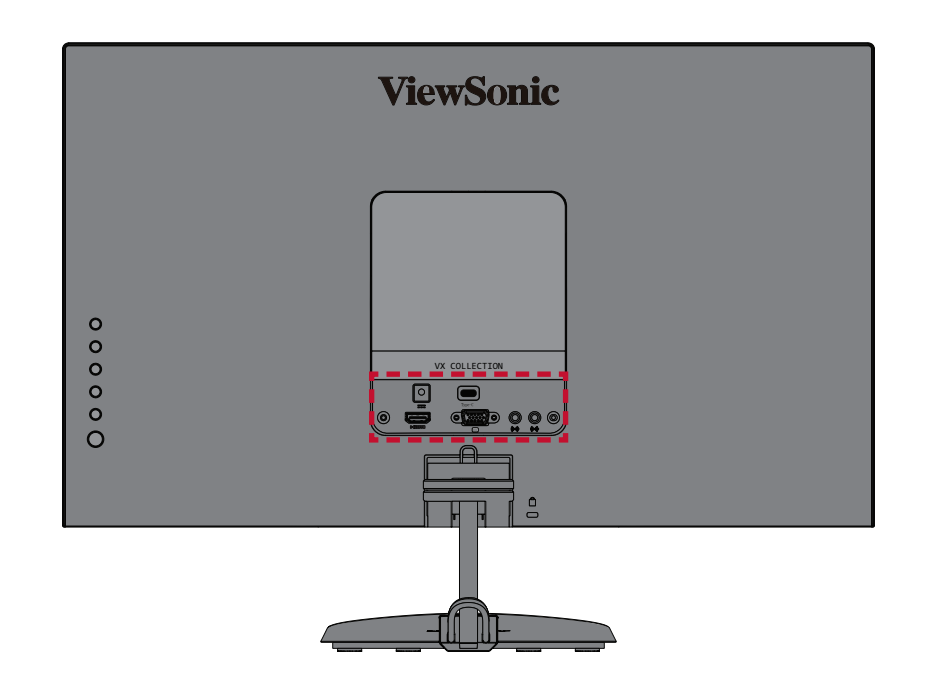

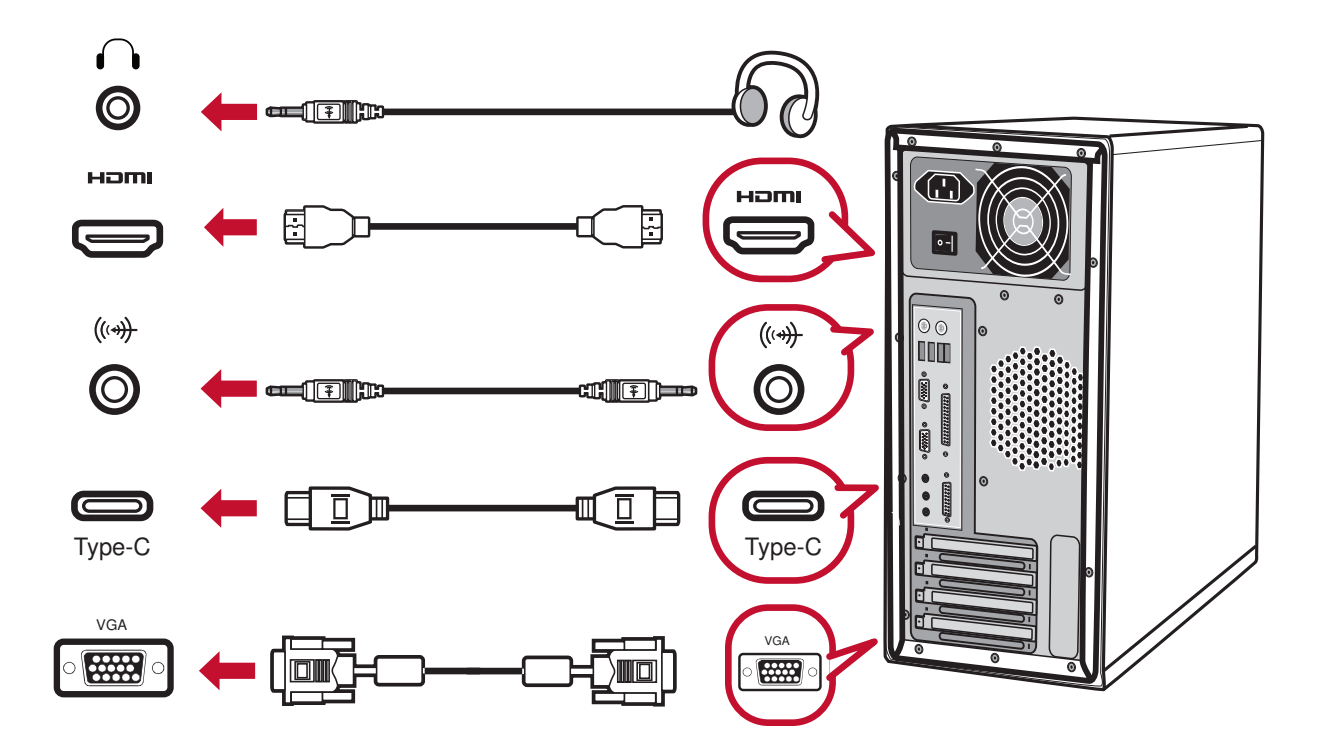

# Подключение внешних устройств - VX2785-2K-mhdu

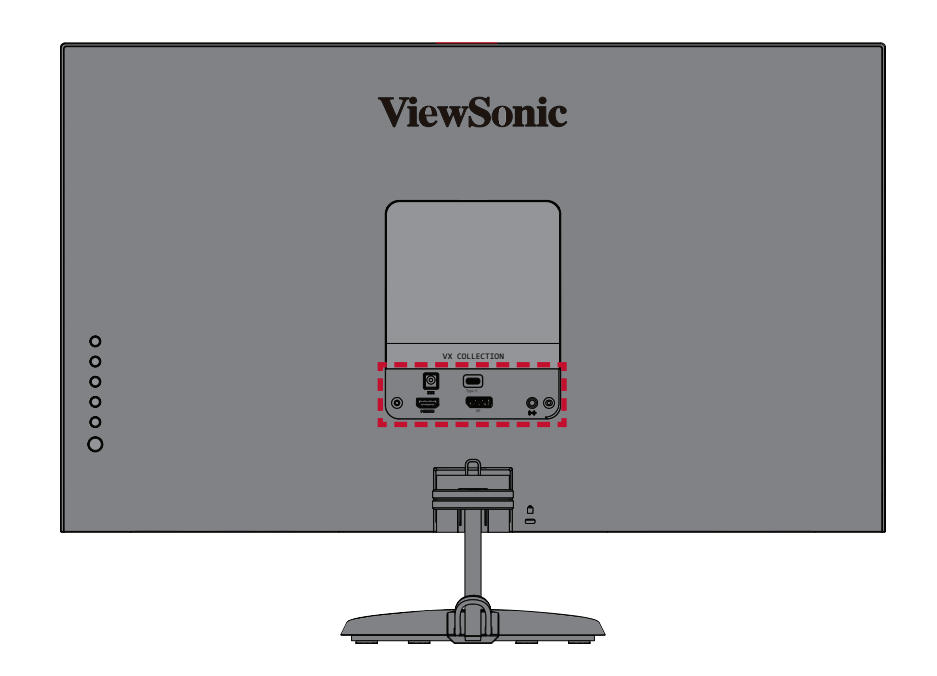

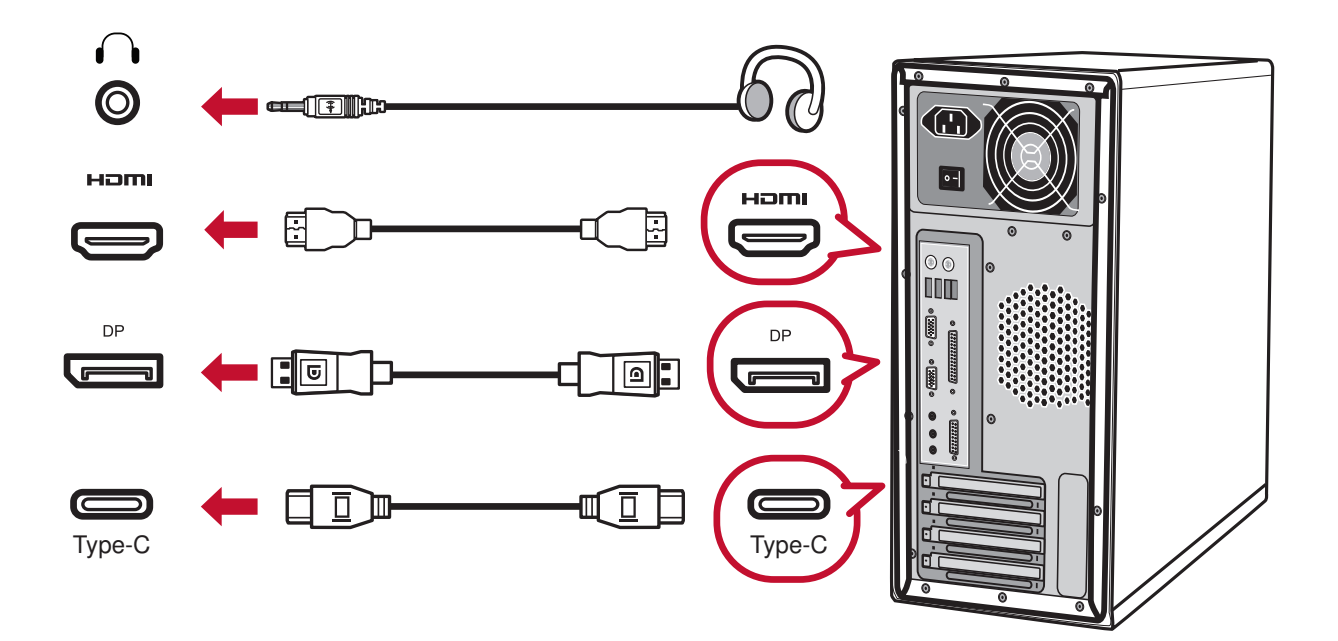

# > Использование монитора

## Регулировка угла обзора

### Регулировка угла наклона

Наклоните монитор вперед или назад до достижения желаемого угла обзора (-5°-15°).

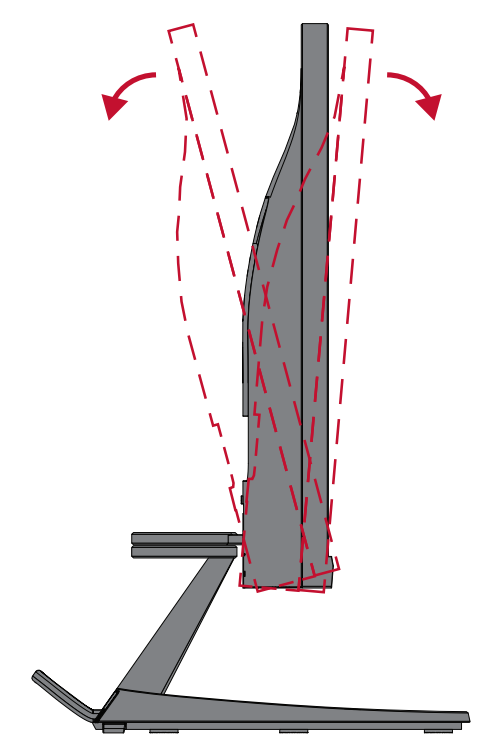

**ПРИМЕЧАНИЕ.** В ходе регулировки одной рукой поддерживайте подставку, а другой наклоняйте монитор вперед или назад.

## Включение и выключение устройства

- 1. Подключите вилку шнура питания к электрической розетке.
- 2. Нажмите кнопку Power (Питание) для включения монитора.
- 3. Для выключения монитора снова нажмите кнопку Power (Питание).

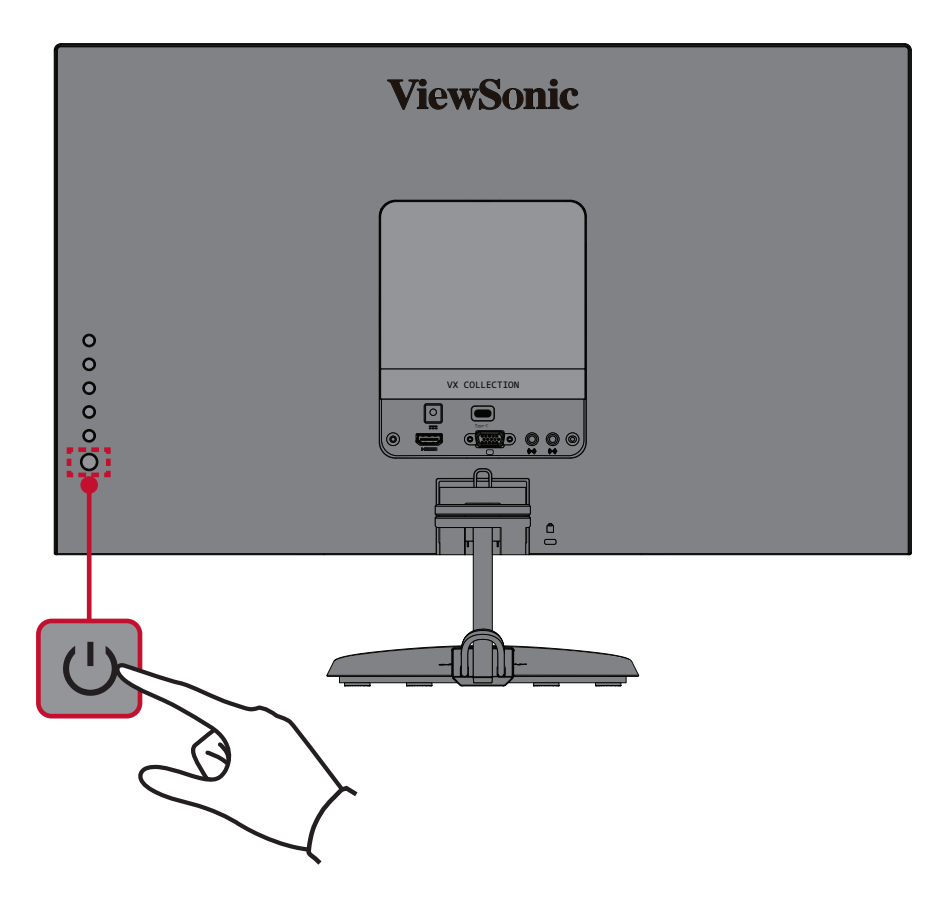

**ПРИМЕЧАНИЕ.** Если шнур питания подключен к электрической розетке, выключенный монитор будет потреблять некоторое количество энергии. Если монитор не будет использоваться длительное время, отсоедините вилку питания от электрической розетки.

## Использование клавиш панели управления

Используйте клавиши панели управления для доступа к контекстному меню, активации сочетаний клавиш, навигации в экранном меню и изменения параметров.

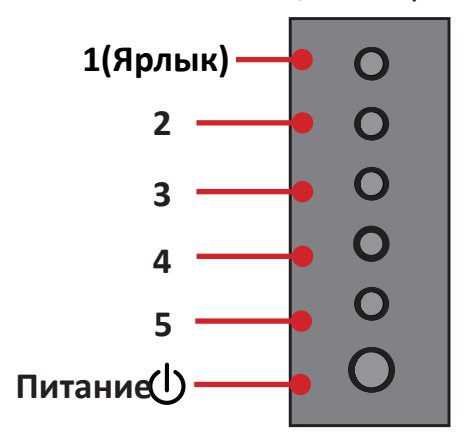

### Контекстное меню

Нажмите клавишу 1(Shortcut(Ярлык)), чтобы активировать контекстное меню.

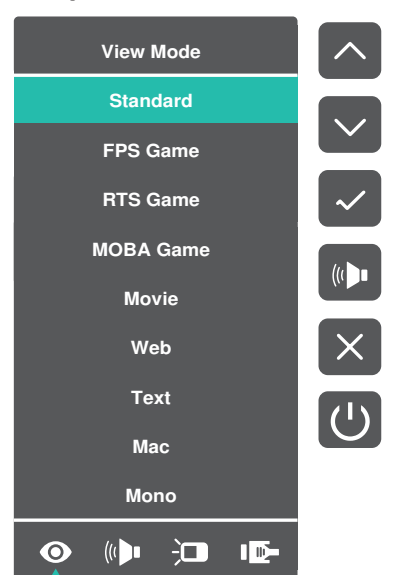

**ПРИМЕЧАНИЕ.** В боковой части экрана отобразится инструкция по навигации с помощью клавиш. Следуйте указаниям, чтобы выбрать параметр или выполнить регулировку.

| Меню                         | Описание                             |
|------------------------------|--------------------------------------|
| NiewMede (Dewron             | Выбор одного из предустановленных    |
| просмотра)                   | параметров цвета.                    |
|                              | Регулировка громкости или выключение |
| Volume (Громкость)           | звука.                               |
|                              | Настройка уровня контрастности или   |
| Contrast/Brightness          | яркости.                             |
| (Контрастность/Яркость)      |                                      |
| 匝 Input Select (Выбор входа) | Выбор источника входного сигнала.    |
| × Exit (Выход)               | Выход из контекстного меню.          |

### Сочетания клавиш

При выключенном экранном меню для быстрого доступа к специальным функциям используйте клавиши панели управления.

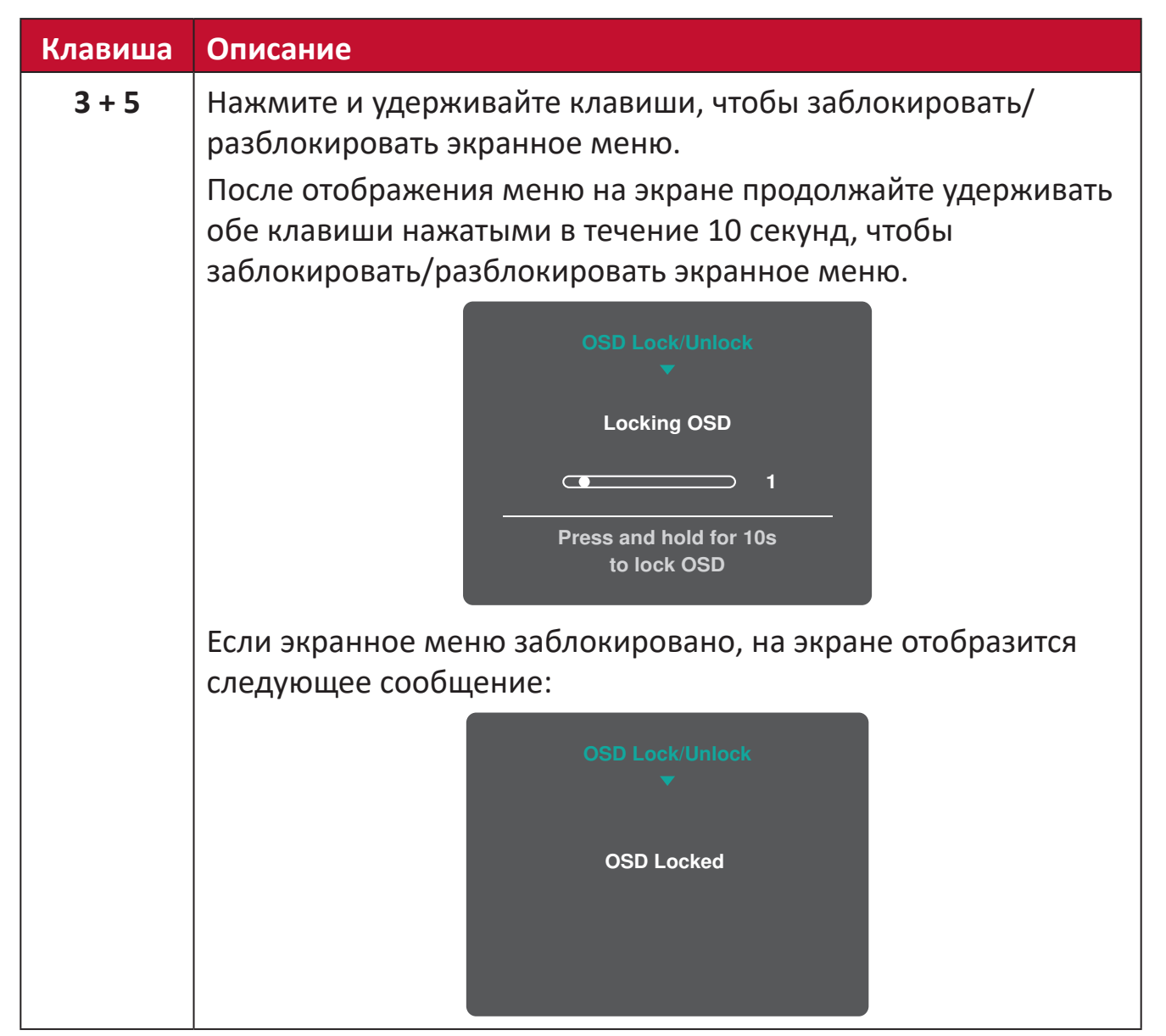

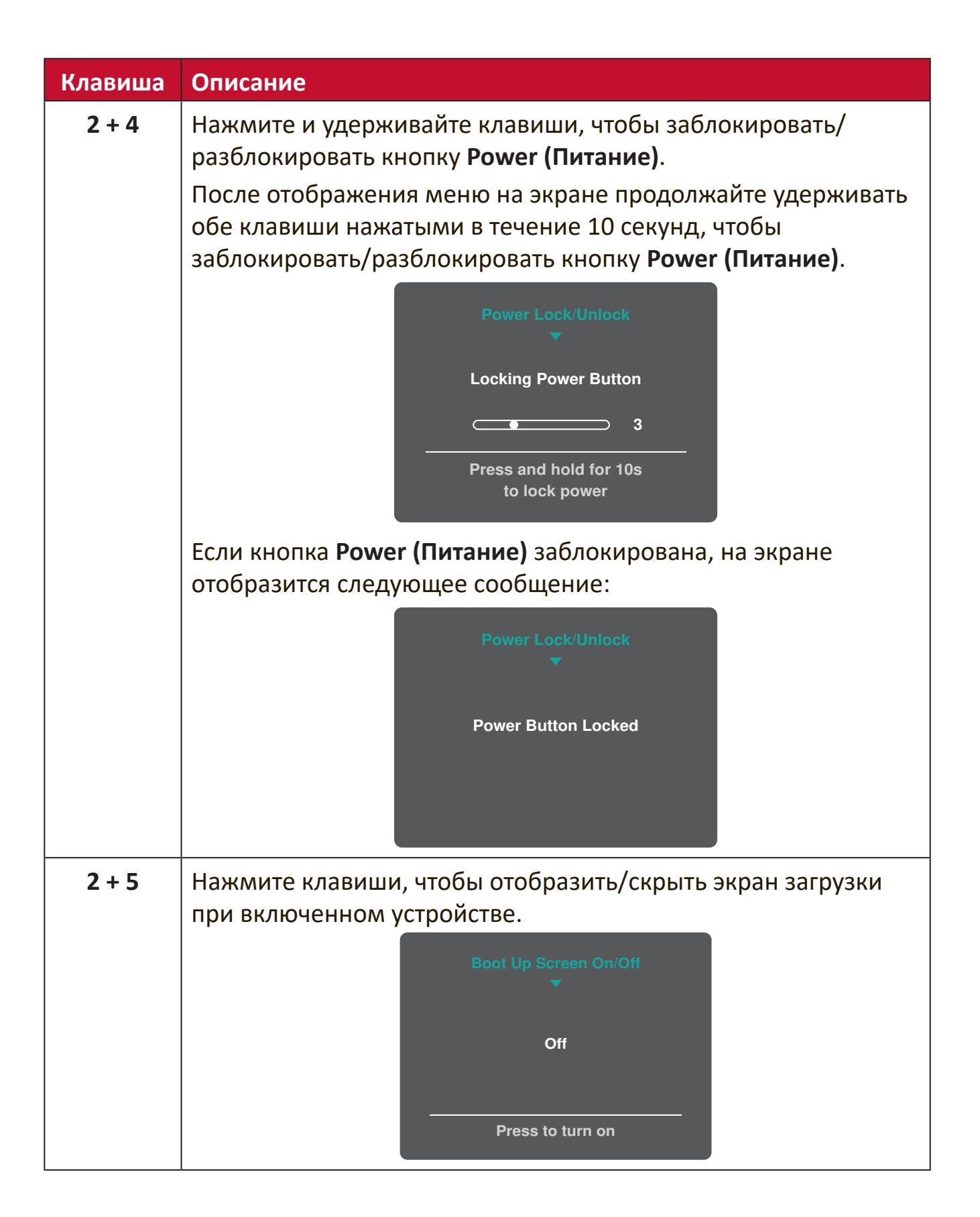

## Настройка параметров

### Основные операции

1. Нажмите клавишу 2/3/4/5 для отображения экранного меню.

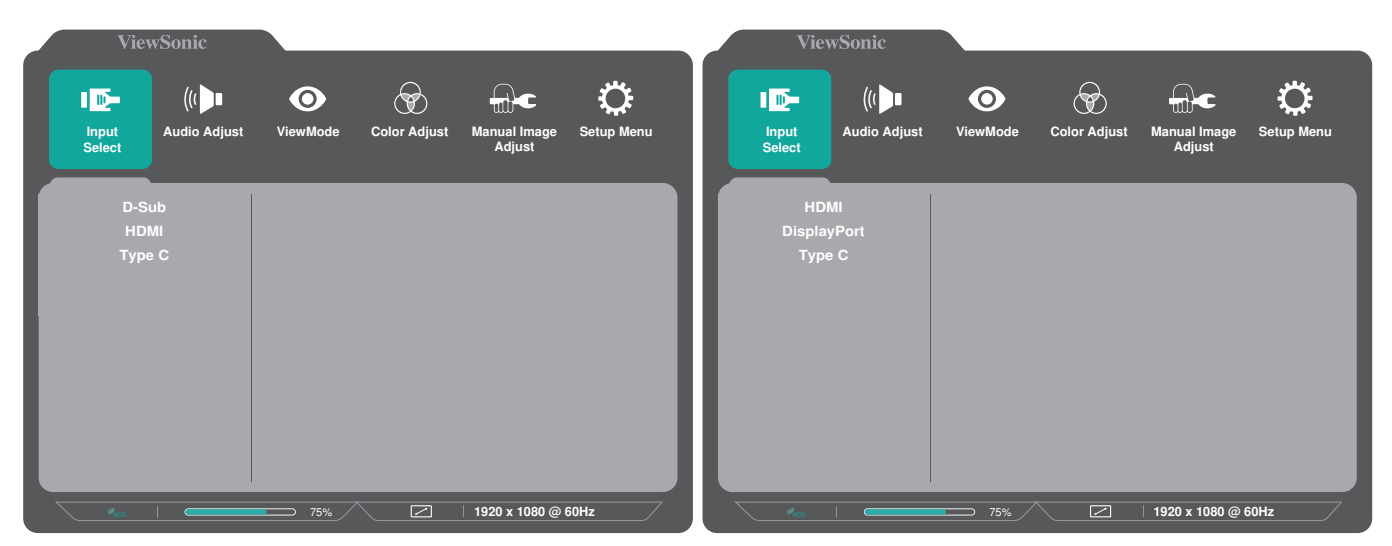

VX2485-mhu

VX2785-2K-mhdu

**2.** Нажмите клавишу **1(Shortcut (Ярлык))** или **2**, чтобы выбрать главное меню. Затем нажмите клавишу **3** для входа в выбранное меню.

| ViewSon                                                         | ic                                      |                      |               | _                   | _              |
|-----------------------------------------------------------------|-----------------------------------------|----------------------|---------------|---------------------|----------------|
| Input Aud<br>Select                                             | (() IIII IIIIIIIIIIIIIIIIIIIIIIIIIIIIII | <b>O</b><br>ViewMode | Color Adjus   | Manual Im<br>Adjust | age Setup Menu |
| Contrast/Bright<br>Color Temperal<br>Color Space<br>Color Range | ness                                    | Contr<br>Bright      | rast<br>Iness | •                   |                |
| <u> </u>                                                        |                                         |                      | 22            | 1920 X 108          | 30 @ 60Hz      |

**3.** Нажмите клавишу **1(Shortcut (Ярлык))** или **2**, чтобы выбрать необходимый параметр меню. Затем нажмите клавишу **3** для входа в подменю.

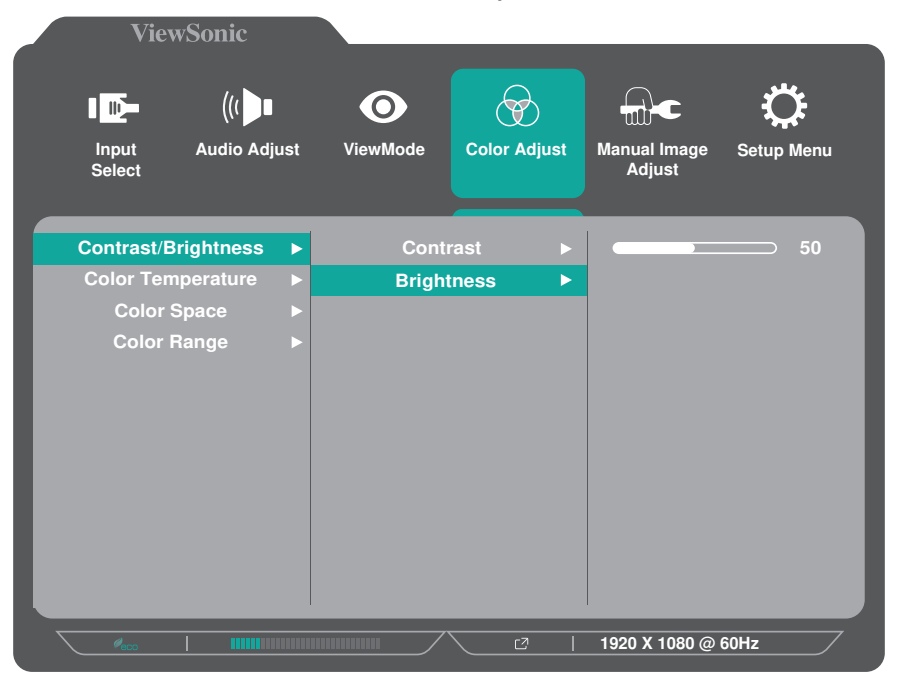

**4.** Нажмите клавишу **1(Shortcut (Ярлык))** или **2**, чтобы настроить/выбрать параметр. Затем нажмите клавишу **3** для подтверждения.

|   | ViewSonic                                       |     |                      |          |      |                        | _          |
|---|-------------------------------------------------|-----|----------------------|----------|------|------------------------|------------|
|   | Input Audio Adj<br>Select                       | ust | <b>O</b><br>ViewMode | Color Ad | just | Manual Image<br>Adjust | Setup Menu |
|   | Contrast/Brightness                             | Þ   | Cont                 | rast     | ►    |                        | <u> </u>   |
|   | Color Temperature<br>Color Space<br>Color Range |     | Bright               | iness    |      |                        |            |
| 7 | ecc                                             |     |                      |          |      | 1920 X 1080 @          | 60Hz       |

ПРИМЕЧАНИЕ. Регулировка некоторых параметров меню не требует нажатия клавиши 3 для подтверждения выбора. В нижней части экрана отобразится инструкция по навигации с помощью клавиш. Следуйте указаниям, чтобы выбрать параметр или выполнить регулировку.

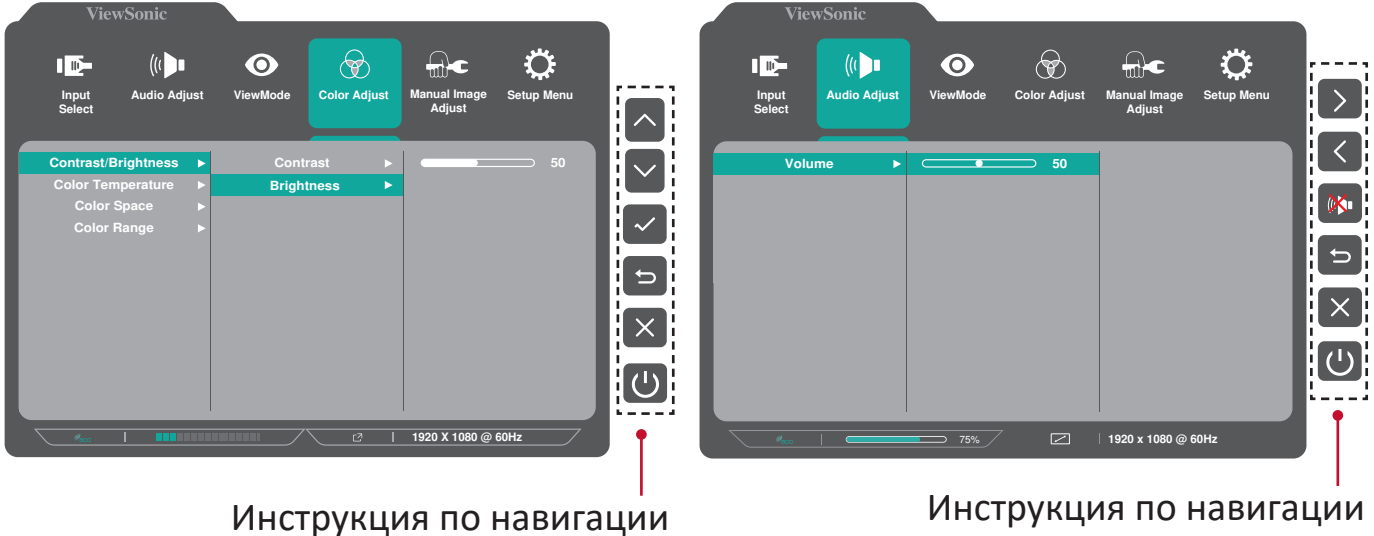

с помощью клавиш

Инструкция по навигации с помощью клавиш

5. Нажмите клавишу 4, чтобы вернуться в предыдущее меню. ПРИМЕЧАНИЕ. Нажмите клавишу 5, чтобы выйти из экранного меню.

### Древовидная структура экранного меню - VX2485-mhu

| Главное меню  | Подменю           | Опции меню           |                  |                                         |
|---------------|-------------------|----------------------|------------------|-----------------------------------------|
| Input Select  | D-Sub             |                      |                  |                                         |
| (Выбор входа) |                   |                      |                  |                                         |
|               |                   | -                    |                  |                                         |
|               |                   |                      | 1                |                                         |
| Audio Adjust  | Volume            | (-/+, 0~100)         |                  |                                         |
| (Регулировка  | (Тромкость)       |                      |                  |                                         |
| Звука)        |                   |                      |                  |                                         |
| ViewMode      | Standard          |                      |                  |                                         |
| (Режим        | (Стандартное)     |                      |                  |                                         |
| просмотра)    | FPS Game          |                      |                  |                                         |
|               | (Игра ЕРЅ)        |                      |                  |                                         |
|               | RIS Game          |                      |                  |                                         |
|               |                   |                      |                  |                                         |
|               |                   |                      |                  |                                         |
|               |                   |                      |                  |                                         |
|               |                   |                      |                  |                                         |
|               |                   |                      |                  |                                         |
|               |                   | -                    |                  |                                         |
|               | Mana              | -                    |                  |                                         |
|               |                   |                      |                  |                                         |
| Color Adjust  | Contrast/         | Contrast             | $(-/+ 0^{-1}00)$ |                                         |
| (Hacznoŭvo    | Brightness        |                      | (-, -, 0 100)    |                                         |
| (пастроика    |                   | Rrightness (Япкость) | (-/+ 0~100)      |                                         |
| цвета)        | Япкость)          |                      | (7,,0,100)       |                                         |
|               | Color Temperature | sRGB                 |                  |                                         |
|               | (Цветовая         | Bluish (Синеватый)   | -                |                                         |
|               | температура)      | Сооl (Холодный)      |                  |                                         |
|               |                   | Native (Исходный)    |                  |                                         |
|               |                   | Warm (Теплый)        |                  |                                         |
|               |                   | User Color           | Red              | (-/+. 0~100)                            |
|               |                   | (Цвет. заданный      | (Красный)        | (,,,,,,,,,,,,,,,,,,,,,,,,,,,,,,,,,,,,,, |
|               |                   | польз.)              | Green            | (-/+, 0~100)                            |
|               |                   |                      | (Зеленый)        |                                         |
|               |                   |                      | Blue (Синий)     | (-/+, 0~100)                            |
|               | Color space       | Auto (Авто)          |                  |                                         |
|               | (Цв. прост.)      | RGB                  |                  |                                         |
|               |                   | YUV                  |                  |                                         |
|               | Color Range       | Auto (Авто)          |                  |                                         |
|               | (Диапазон         | Full Range           |                  |                                         |
|               | цветов)           | (Полный диапазон)    |                  |                                         |
|               |                   | Limited Range        | 1                |                                         |
|               |                   | Ограниченный         |                  |                                         |
|               |                   | диапазон)            |                  |                                         |

| Главное меню  | Подменю                                     | Опции меню            |  |
|---------------|---------------------------------------------|-----------------------|--|
| Manual Image  | Auto Image Adjust                           |                       |  |
| Adjust (Ручн. | Horizontal Size                             |                       |  |
| наст.)        | H./V. Position                              |                       |  |
|               | Sharpness<br>(Резкость)                     | (-/+, 0/25/50/75/100) |  |
|               | Blue Light Filter<br>(Синий<br>светофильтр) | (-/+, 0~100)          |  |
|               | Aspect Ratio                                | 4:3                   |  |
|               | (Соотношение                                | 5:4                   |  |
|               | Сторон)                                     | 16:9                  |  |
|               |                                             | 16:10                 |  |
|               | Overscan                                    | On (Вкл.)             |  |
|               | (Заполнение<br>экрана)                      | Off (Выкл.)           |  |
|               | Black Stabilization                         | (-/+, 0/10/20/30/40/  |  |
|               | (Стабилизация<br>Черного)                   | 50/60/70/80/90/100)   |  |
|               | Advanced DCR<br>(Расширенный<br>DCR)        | (-/+, 0/25/50/75/100) |  |
|               | Response Time                               | Standard              |  |
|               | (Время отклика)                             | (Стандартное)         |  |
|               |                                             | Advanced              |  |
|               |                                             | (Улучшенное)          |  |
|               |                                             | Ultra Fast            |  |
|               |                                             | сверхнизкое)          |  |

| Главное меню | Подменю           | Опции меню  |  |
|--------------|-------------------|-------------|--|
| Setup Menu   | Language (Язык)   | English     |  |
| (Меню        |                   | Français    |  |
| настройки)   |                   | Deutsch     |  |
|              |                   | Español     |  |
|              |                   | Italiano    |  |
|              |                   | Suomi       |  |
|              |                   | Svenska     |  |
|              |                   | Русский     |  |
|              |                   | Türkçe      |  |
|              |                   | Česká       |  |
|              |                   | 日本語         |  |
|              |                   | 한국어         |  |
|              |                   | 繁體中文        |  |
|              |                   | 简体中文        |  |
|              | Adaptive-Sync     | On (Вкл.)   |  |
|              |                   | Off (Выкл.) |  |
|              | Resolution Notice | On (Вкл.)   |  |
|              | (Инф. о разреш.)  | Off (Выкл.) |  |
|              | Information       |             |  |
|              | (Информация)      |             |  |

| Главное меню    | Подменю          | Опции меню            |             |
|-----------------|------------------|-----------------------|-------------|
| Setup Menu      | OSD Timeout      | (-/+, 5/15/30/60)     |             |
| (Меню           | (Лимит вр. экр.  |                       |             |
| ,<br>настройки) | меню)            |                       |             |
| ,               | OSD Background   | On (Вкл.)             |             |
|                 | (Фон экр. меню)  | Off (Выкл.)           |             |
|                 | Power Indicator  | On (Вкл.)             |             |
|                 | (Индик. питания) | Off (Выкл.)           |             |
|                 | Auto Power Off   | On (Вкл.)             |             |
|                 | (Автовыкл.)      | Off (Выкл.)           |             |
|                 | Sleep (Режим     | 30 Minutes (30 Минут) |             |
|                 | отключения)      | 45 Minutes (45 Минут) |             |
|                 |                  | 60 Minutes (60 Минут) |             |
|                 |                  | 120 Minutes           |             |
|                 |                  | (120 Минут)           |             |
|                 |                  | Off (Выкл.)           |             |
|                 | ECO Mode         | Standard              |             |
|                 | (Режим ЕСО)      | (Стандартное)         |             |
|                 |                  | Optimize              |             |
|                 |                  | (Оптимизировать)      |             |
|                 |                  | Conserve (Сохранять)  |             |
|                 |                  | Energy saving         | Level 1     |
|                 |                  | (Энергосбережение)    | (Уровень 1) |
|                 |                  |                       | Level 2     |
|                 |                  |                       | (Уровень 2) |
|                 | Auto Datast      |                       | ОП (Выкл.)  |
|                 | Auto Detect      | Оп (Вкл.)             |             |
|                 | (Автоопредел.)   |                       |             |
|                 |                  |                       |             |
|                 | Memory Recall    |                       |             |
|                 | (Возврат         |                       |             |
|                 | регулировок)     |                       |             |

### Древовидная структура экранного меню - VX2785-2K-mhdu

| Input Select<br>(Выбор входа)         HDMI           DisplayPort         DisplayPort           Type-C         Volume           (Регулировка<br>Звука)         (-/+, 0~100)           ViewMode         Standard           (Стандартное)         (Стандартное) |
|----------------------------------------------------------------------------------------------------|
| (Выбор входа)       DisplayPort         Туре-С       Type-C         Audio Adjust       Volume         (Регулировка       (Громкость)         Звука)       Standard         ViewMode       Standard         (Стандартное)       (Стандартное)                 |
| DisplayPortType-CAudio AdjustVolume<br>(Громкость)(Регулировка<br>Звука)(Громкость)ViewMode<br>(РежимStandard<br>(Стандартное)                                                                                                    |
| Туре-С         Audio Adjust       Volume       (-/+, 0~100)         (Регулировка       (Громкость)                                                                                                    |
| Audio Adjust         Volume         (-/+, 0~100)           (Регулировка         (Громкость)                                                                                                    |
| (Регулировка         (Громкость)           Звука)                                                                                                    |
| Звука)ViewModeStandard(Режим(Стандартное)                                                                                                    |
| ViewMode Standard<br>(Режим (Стандартное)                                                                                                    |
| (Режим (Стандартное)                                                                                                    |
|                                                                                                    |
| просмотра) FPS Game                                                                                                    |
| (Игра FPS)                                                                                                    |
| RTS Game                                                                                                    |
| (Игра RTS)                                                                                                    |
| MOBA Game                                                                                                    |
| (Игра МОВА)                                                                                                    |
| Моче (Фильм)                                                                                                    |
| Web (Интернет)                                                                                                    |
| lext (lекст)                                                                                                    |
| MAC                                                                                                    |
| Mono                                                                                                    |
| (Монохромный)                                                                                                    |
| Color Adjust Contrast/ Contrast (-/+, 0~100)                                                                                                    |
| (Hacтройка Brightness (Контрастность)                                                                                                    |
| Цвета) (Контрастность/ Brightness (Яркость) (-/+, 0*100)                                                                                                    |
| Яркость)                                                                                                    |
| (Upotopag                                                                                                    |
|                                                                                                    |
|                                                                                                    |
| Native (исходныи)                                                                                                    |
| Warm (Теплый)                                                                                                    |
| User Color Red (-/+, 0°100)                                                                                                    |
| (цвет, заданный (красный)                                                                                                    |
|                                                                                                    |
| (Зеленыи)<br>Вше (Синий) (-/+ 0~100)                                                                                                    |
|                                                                                                    |
|                                                                                                    |
|                                                                                                    |
| Color Pango Auto (Apro)                                                                                                    |
|                                                                                                    |
|                                                                                                    |
| Limited Range                                                                                                    |
|                                                                                                    |
|                                                                                                    |

| Главное меню  | Подменю                                     | Опции меню            |  |
|---------------|---------------------------------------------|-----------------------|--|
| Manual Image  | Auto Image Adjust                           |                       |  |
| Adjust (Ручн. | Horizontal Size                             |                       |  |
| наст.)        | H./V. Position                              |                       |  |
|               | Sharpness<br>(Резкость)                     | (-/+, 0/25/50/75/100) |  |
|               | Blue Light Filter<br>(Синий<br>светофильтр) | (-/+, 0~100)          |  |
|               | Aspect Ratio                                | 4:3                   |  |
|               | (Соотношение                                | 5:4                   |  |
|               | Сторон)                                     | 16:9                  |  |
|               |                                             | 16:10                 |  |
|               | Overscan                                    | On (Вкл.)             |  |
|               | (Заполнение<br>экрана)                      | Off (Выкл.)           |  |
|               | Black Stabilization                         | (-/+, 0/10/20/30/40/  |  |
|               | (Стабилизация<br>Черного)                   | 50/60/70/80/90/100)   |  |
|               | Advanced DCR<br>(Расширенный<br>DCR)        | (-/+, 0/25/50/75/100) |  |
|               | Response Time                               | Standard              |  |
|               | (Время отклика)                             | (Стандартное)         |  |
|               |                                             | Advanced              |  |
|               |                                             | (Улучшенное)          |  |
|               |                                             | Ultra Fast            |  |
|               |                                             | (сверхнизкое)         |  |

| Главное меню | Подменю           | Опции меню  |  |
|--------------|-------------------|-------------|--|
| Setup Menu   | Language (Язык)   | English     |  |
| (Меню        |                   | Français    |  |
| настройки)   |                   | Deutsch     |  |
|              |                   | Español     |  |
|              |                   | Italiano    |  |
|              |                   | Suomi       |  |
|              |                   | Svenska     |  |
|              |                   | Русский     |  |
|              |                   | Türkçe      |  |
|              |                   | Česká       |  |
|              |                   | 日本語         |  |
|              |                   | 한국어         |  |
|              |                   | 繁體中文        |  |
|              |                   | 简体中文        |  |
|              | Adaptive-Sync     | On (Вкл.)   |  |
|              |                   | Off (Выкл.) |  |
|              | Resolution Notice | On (Вкл.)   |  |
|              | (Инф. о разреш.)  | Off (Выкл.) |  |
|              | Information       |             |  |
|              | (Информация)      |             |  |

| Главное меню    | Подменю          | Опции меню              |                                       |
|-----------------|------------------|-------------------------|---------------------------------------|
| Setup Menu      | OSD Timeout      | (-/+, 5/15/30/60)       |                                       |
| (Меню           | (Лимит вр. экр.  |                         |                                       |
| ,<br>настройки) | меню)            |                         |                                       |
| ,               | OSD Background   | On (Вкл.)               |                                       |
|                 | (Фон экр. меню)  | Off (Выкл.)             |                                       |
|                 | Power Indicator  | On (Вкл.)               |                                       |
|                 | (Индик. питания) | Off (Выкл.)             |                                       |
|                 | Auto Power Off   | On (Вкл.)               |                                       |
|                 | (Автовыкл.)      | Off (Выкл.)             |                                       |
|                 | Sleep (Режим     | 30 Minutes (30 Минут)   |                                       |
|                 | отключения)      | 45 Minutes (45 Минут)   |                                       |
|                 |                  | 60 Minutes (60 Минут)   |                                       |
|                 |                  | 120 Minutes             |                                       |
|                 |                  | (120 Минут)             |                                       |
|                 |                  | Off (Выкл.)             |                                       |
|                 | ECO Mode         | Standard                |                                       |
|                 | (Режим ЕСО)      | (Стандартное)           |                                       |
|                 |                  | Optimize                |                                       |
|                 |                  | (Оптимизировать)        |                                       |
|                 |                  | Conserve (Сохранять)    |                                       |
|                 |                  | Energy saving           | Level 1                               |
|                 |                  | (Энергосбережение)      | (Уровень 1)                           |
|                 |                  |                         | Level 2                               |
|                 |                  |                         | (Уровень 2)                           |
|                 | Diamlas Dant 1.1 | $(D_{1}, D_{2}, D_{2})$ | Оп (выкл.)                            |
|                 |                  |                         |                                       |
|                 | Auto Detect      | Оп (Вкл.)               |                                       |
|                 | (Автоопредед )   | Оff (Выкл.)             |                                       |
|                 | DDC/CI           | Оп (Вкл.)               |                                       |
|                 |                  | Оff (Выкл.)             |                                       |
|                 | Memory Recall    |                         | · · · · · · · · · · · · · · · · · · · |
|                 | (Возврат         |                         |                                       |
|                 | регулировок)     |                         |                                       |

# > Приложение

# Технические характеристики

| Пункт                        | Категория                                                           | Технические характеристики                                                                                                    |                                                                                                    |  |
|------------------------------|---------------------------------------------------------------------|----------------------------------------------------------------------------------------------------|----------------------------------------------------------------------------------------------------|--|
|                              |                                                                     | VX2485-mhu                                                                                                    | VX2785-2K-mhdu                                                                                                    |  |
| ЖКД                          | Тип<br>Размер экрана<br>Цветной фильтр<br>Стеклянная<br>поверхность | ЖКД с активной<br>матрицей 1920 x 1080<br>на тонкопленочных<br>транзисторах;<br>шаг пикселей 0,2745<br>(Г) x 0,2745 (В) мм<br>60,5 см, 24 дюймов<br>Вертикальна<br>Антибликовая, тве                                                                                                  | ЖҚД с активной<br>матрицей 2560 x 1440<br>на тонкопленочных<br>транзисторах;<br>шаг пикселей 0,233<br>(Г) x 0,233 (В) мм<br>68,5 см, 27 дюймов<br>я полоса RGB<br>ердое покрытие 3Н                                                                                                    |  |
| Входной сигнал               | поверхность<br>Синхронизация<br>видеосигнала                        | Цифровой TMDS (100<br>Ом)<br>f <sub>h</sub> :64-83 Khz, f <sub>v</sub> :50-75<br>Hz                                                                                                    | Цифровой TMDS (100<br>Ом)<br>f <sub>h</sub> :16-90 Khz, f <sub>v</sub> :50-60<br>Hz                                                                                                    |  |
| Совместимость                | ПК<br>Macintosh                                                     | До 1920 x 1080<br>До 1920 x 1080                                                                                                    | До 2560 x 1440<br>До 2560 x 1440                                                                                                    |  |
|                              | Рекомендуется                                                       | 1920 x 1080 при 60Гц,<br>не чересстрочный                                                                                                    | 2560 х 1440 при 60Гц,<br>не чересстрочный                                                                                                    |  |
| Разрешение <sup>1</sup>      | Поддерживается                                                      | <ul> <li>1920 х 1080 при<br/>60, 75Hz</li> <li>1680 х 1050<br/>при60Hz</li> <li>1440 х 900 при<br/>60Hz</li> <li>1280 х 1024 при<br/>60Hz</li> <li>1024 х 768 при<br/>60Hz</li> <li>800 х 600 при<br/>56Hz</li> <li>720 х 400 при<br/>70Hz</li> <li>640 х 480 при<br/>60Hz</li> </ul> | <ul> <li>2560 х 1440 при<br/>60, 75Hz</li> <li>2048 х 1152 при<br/>60Hz</li> <li>1920 х 1440 при<br/>60Hz</li> <li>1920 х 1080 при<br/>60Hz</li> <li>1680 х 1050 при<br/>60Hz</li> <li>1680 х 1050 при<br/>60Hz</li> <li>1440 х 900 при<br/>60Hz</li> <li>1280 х 1024 при<br/>60, 75Hz</li> <li>1024 х 768 при 60,<br/>70, 75 Hz</li> <li>800 х 600 при 56,<br/>60, 72, 75 Hz</li> <li>720 х 400 при<br/>70Hz</li> <li>640 х 480 при 60,<br/>72, 75Hz</li> </ul> |  |
| Адаптер питания <sup>2</sup> | Входное<br>напряжение                                               | 100–240 В пере<br>(автоматическое                                                                                                    | м. тока, 50/60 Гц<br>е переключение)                                                                                                    |  |

| Пункт            | Категория          | Технические характеристики |                       |
|------------------|--------------------|----------------------------|-----------------------|
|                  |                    | VX2485-mhu                 | VX2785-2K-mhdu        |
| Область          | Весь экран (Г х В) | 527 х 296,46 мм            | 596,74 x 335,66       |
| отображения      |                    | (20,75 x 11,67             | мм (23,49 х 23,21     |
|                  |                    | дюймов)                    | дюймов)               |
| Условия          | Температура        | От 0 д                     | o 40 °C               |
| эксплуатации     | Влажность          | 20—90% (без                | конденсации)          |
|                  | Высота над         | 16404 фу                   | тов (5 км)            |
|                  | уровнем моря       |                            |                       |
| Условия хранения | Температура        | От -20 ,                   | до 60 °С              |
|                  | Влажность          | 5—90% (без конденсации)    |                       |
|                  | Высота над         | 40000 футо                 | ов (12,1 км)          |
|                  | уровнем моря       |                            |                       |
| Габаритные       | Физические         | 539,7 x 404,3 x 249,7      | 613,4 x 444,3 x 249,7 |
| размеры          | размеры(Ш х В х Г) | MM                         | MM                    |
|                  |                    | (21,2 x 15,9 x 9,8         | (24,1 x 17,5 x 9,8    |
|                  |                    | дюйма)                     | дюйма)                |
| Настенный        | Габаритные         | 100 х 100 мм               |                       |
| монтаж           | размеры            |                            |                       |
| Масса            | Физические         | 4,23 кг (9,33 фунта)       | 5,02 кг (11,07 фунта) |
|                  | размеры            |                            |                       |
| Режимы           | Вкл <sup>3</sup>   | 16Вт (стандартное)         | 24Вт (стандартное)    |
| энергосбережения | Off (Выкл.)        | < 0,3 Вт                   |                       |

<sup>1</sup> Параметры видеокарты компьютера не должны превышать указанные значения режима синхронизации. Нарушение этого требования приведет к необратимым повреждениям монитора.

<sup>2</sup> Используйте адаптеры питания только ViewSonic® или авторизованных производителей.

<sup>3</sup> Условия испытаний соответствуют стандартам EEI.

# Глоссарий

Данный раздел содержит глоссарий стандартных терминов, используемых для всех моделей ЖК-мониторов. Все термины перечислены в алфавитном порядке.

**ПРИМЕЧАНИЕ.** Некоторые термины могут быть неприменимы к вашему монитору.

### **A** Advanced DCR (Расширенный DCR)

Texнология Advanced DCR (Расширенный DCR) автоматически определяет сигнал изображения и обеспечивает интеллектуальное управление яркостью и цветом подсветки для уменьшения яркости черного в темных сценах и увеличения яркости белого в светлых сценах.

### Audio Adjust (Регулировка Звука)

Регулировка громкости звука, отключение звука или переключение источников сигнала, если их несколько.

### Auto Detect (Автоопредел.)

При отсутствии сигнала от текущего источника монитор автоматически переключается на следующий источник сигнала. В некоторых моделях эта функция отключена по умолчанию.

### Auto Image Adjust (Авторегулировка изобр.)

Автоматическая настройка размеров, центрирование и точная настройка видеосигнала для устранения волнообразных и других искажений.

### **В** Black Stabilization (Стабилизация Черного)

Функция Black stabilization (Стабилизация черного) от ViewSonic повышает видимость и детализацию изображения за счет осветления темных сцен.

### Blue Light Filter (Синий светофильтр)

Регулировка фильтра, не пропускающего УФ-излучение, для безопасного использования устройства.

### Brightness (Яркость)

Регулировка уровней фонового черного цвета в изображении на экране.

### C Color Adjust (Настройка Цвета)

Предусмотрено несколько режимов настройки цвета, позволяющие настраивать параметры цвета в соответствии с потребностями пользователя.

### Color Range (Диапазон цветов)

Монитор способен автоматически определять диапазон цветов входного сигнала. Если цвета воспроизводятся некорректно, можно вручную изменить параметры диапазона цветов, чтобы они соответствовали установленному диапазону цветов.

| Параметры                                   | Описание                                                                     |
|---------------------------------------------|------------------------------------------------------------------------------|
| Auto (Авто)                                 | Монитор автоматически распознает формат<br>цветов и уровни черного и белого. |
| Full Range<br>(Полный диапазон)             | Диапазон цветов для уровня черного и белого — полный.                        |
| Limited Range<br>(Ограниченный<br>диапазон) | Диапазон цветов для уровня черного и белого — ограниченный.                  |

### Color space (Цв. прост.)

Выбор цветового пространства для вывода цвета монитором (RGB, YUV).

### Color Temperature (Цветовая температура)

Выбор определенных значений цветовой температуры для дальнейшей настройки параметров просмотра.

| Панель по<br>умолчанию | Исходное состояние панели                                                          |
|------------------------|------------------------------------------------------------------------------------|
| sRGB                   | Стандартное цветовое пространство, используемое<br>в системе Windows.              |
| Bluish (Синеватый)     | установка значения цветовой температуры 9300К.                                     |
| Cool (Холодный)        | установка значения цветовой температуры 7500 К.                                    |
| Native (Исходный)      | Цветовая температура по умолчанию.<br>Рекомендуется для регулярного использования. |
| Warm (Теплый)          | установка значения цветовой температуры 5000 К.                                    |

### Contrast (Контрастность)

Регулировка разницы между цветом фона (уровень черного) и переднего плана (уровень белого) изображения.

### G Game Mode (Игровой режим)

Включает в себя ориентированную на игры структуру экранного меню, включая откалиброванные игровые параметры FPS, RTS и MOBA. Каждый из режимов функционально настроен с применением внутриигрового тестирования и параметров для оптимального объединения цветопередачи и технологии.

### Gamma (Гамма)

Ручная регулировка уровня яркости оттенков серого монитора. Доступно три варианта выбора: 1,8, 2,2 и 2,6.

### Information (Информация)

Отображение режима синхронизации (вход видеосигнала) от видеокарты к компьютеру, номера модели ЖК монитора, серийного номера и URL-адреса веб-сайта ViewSonic<sup>®</sup>. Инструкции по изменению разрешения и частоты обновления (или частоты кадров) см. в руководстве пользователя видеокарты.

**ПРИМЕЧАНИЕ.** Например, VESA 1024 x 768 при 60 Гц обозначает, что разрешение составляет 1024 x 768, а частота обновления - 60 Гц.

### Input Select (Выбор входа)

Переключение различных входов, доступных для монитора.

### Low Input Lag (Низкая задержка ввода)

ViewSonic<sup>®</sup> предлагает функцию низкой задержки ввода, используя функцию «process reducer» монитора, уменьшающую время задержки при передаче сигнала. В подменю Low input lag (Низкая задержка ввода) можно выбрать соответствующую вашим параметрам скорость.

#### Manual Image Adjust (Ручн. наст.) M

Вызов меню Manual Image Adjust (Ручн. наст.). Ручная настройка различных параметров качества изображения.

### Memory Recall (Возврат регулировок)

Возврат к заводским настройкам, если монитор работает в режиме Preset Timing Mode (Предустановленный режим синхронизации), указанном в разделе Specifications (Технические характеристики) данного руководства.

### ПРИМЕЧАНИЕ.

- Исключение. Эта функция не отменяет изменений, сделанных с помощью параметров Language Select (Язык) или Power Lock (Блок. кноп. пит.).
- Memory Recall (Заводская конфигурация) стандартная заводская конфигурация с настройками по умолчанию. В режиме Memory Recall (Заводская конфигурация) данное изделие соответствует требованиям стандарта ENERGY STAR<sup>®</sup>. Любые изменения стандартных заводских настроек и параметров монитора влияют на потребляемую мощность и могут привести превышению пределов, установленных стандартом ENERGY STAR<sup>®</sup>. ENERGY STAR<sup>®</sup> — это набор рекомендаций по энергосбережению, составленных Агентства по охране окружающей США (EPA). Стандарт ENERGY STAR® разработан Агентством по охране окружающей среды США и Министерством энергетики США и направлен на экономию денежных средств и охрану окружающей среды благодаря использованию энергоэффективных изделий и технологий.

#### Overscan (Заполнение экрана) Ο

Отображение кадрированного изображения на экране монитора. Эта функция увеличивает изображение во время просмотра фильма на мониторе, чтобы не отображать внешние края пленки.

### R Recall (Вызвать снова)

Сброс параметров режима просмотра, установленных на мониторе.

### Resolution Notice (Инф. о разреш.)

Сообщение о том, что текущее разрешение изображения не является правильным исходным разрешением. Это сообщение появляется на экране настройки параметров монитора при установке разрешения монитора.

### Response Time (Время отклика)

Регулировка времени отклика, создание плавных изображений без полос, смазывания и фантомных изображений. Низкое значение времени отклика идеально подходит для игр со сложной графикой и обеспечивает удивительное качество изображения при просмотре спортивных соревнований или боевиков.

### Setup Menu (Меню настройки)

Настройка параметров экранного меню. Многие из этих параметров могут активировать уведомления экранного меню, чтобы пользователям не приходилось заново открывать меню.

### Sharpness (Резкость)

Регулировка качества изображения монитора.

### ViewMode (Режим просмотра)

Уникальная функция ViewMode (Режим просмотра) ViewSonic имеет следующие предустановленные настройки: "Game" (Игра), "Movie" (Фильм), "Web" (Интернет), "Text" (Текст) и "Mono" (Моно). Готовые значения специально предназначены для оптимизированного воспроизведения изображения в различных режимах работы монитора.

# Поиск и устранение неисправностей

В этом разделе описаны некоторые общие проблемы, которые могут возникнуть при использовании монитора.

| Проблема          | Возможные решения                                                    |
|-------------------|----------------------------------------------------------------------|
| Отсутствует       | <ul> <li>Включите монитор, нажав кнопку питания.</li> </ul>          |
| питание           | • Убедитесь, что кабель питания подключен к                          |
|                   | монитору и розетке питания правильно и надежно.                      |
|                   | • Подключите к этой розетке другой электроприбор,                    |
|                   | чтобы проверить наличие напряжения.                                  |
| Питание включено, | • Убедитесь, что видеокабель подключен к монитору                    |
| но на экране нет  | и компьютеру правильно и надежно.                                    |
| изображения       | • Отрегулируйте параметры яркости и контрастности.                   |
|                   | • Убедитесь, что выбран правильный источник                          |
|                   | входного сигнала.                                                    |
| Неправильные или  | <ul> <li>В случае отсутствия какого-либо цвета (красного,</li> </ul> |
| необычные цвета   | зеленого или синего) проверьте видеокабель                           |
|                   | и убедитесь, что он подсоединен правильно и                          |
|                   | надежно. Если в разъеме кабеля есть сломанные                        |
|                   | контакты либо некоторые контакты отсутствуют, это                    |
|                   | может привести к неправильному подключению.                          |
|                   | • Подключите монитор к другому компьютеру.                           |
|                   | • Если используется видеокарта старои модели,                        |
|                   |                                                                      |
| Изображание на    |                                                                      |
| изооражение на    | • Пастроите параметры яркости и контрастности с                      |
| светлое или       | • Сбросьте параметры монитора до заводских                           |
| слишком темное    | значений                                                             |
| Изображение       | • Убелитесь, что выбран правильный источник                          |
| на экране         | входного сигнала.                                                    |
| накладывается или | • Проверьте, нет ли в разъеме видеокабеля согнутых                   |
| обрезается        | или сломанных контактов.                                             |
|                   | • Убедитесь, что видеокабель подключен к монитору                    |
|                   | и компьютеру правильно и надежно.                                    |
| Изображение       | • Отрегулируйте разрешение, чтобы выбрать                            |
| на экране         | подходящее соотношение сторон.                                       |
| расплывчатое      | • Сбросьте параметры монитора до заводских значений.                 |
| Экран неправильно | • Отрегулируйте положение изображения по вертикали                   |
| центрирован       | и горизонтали с помощью экранного меню.                              |
|                   | • Проверьте соотношение сторон.                                      |
|                   | • Сбросьте параметры монитора до заводских значений.                 |

| Проблема         | Возможные решения                                                  |
|------------------|--------------------------------------------------------------------|
| Экран выглядит   | • Убедитесь, что выключен фильтр синего света.                     |
| желтым           |                                                                    |
| Экранное меню    | • Убедитесь, что экранное меню не заблокировано.                   |
| не появляется на | Если так, нажмите и удерживайте клавиши <b>3</b> и <b>5</b> в      |
| экране/элементы  | течение 10 секунд.                                                 |
| управления       | • Выключите монитор, отсоедините и снова подключите                |
| экранного меню   | кабель питания, а затем включите монитор.                          |
| недоступны       | • Сбросьте параметры монитора до заводских значений.               |
| Не работают      | <ul> <li>Не нажимайте одновременно на несколько кнопок.</li> </ul> |
| кнопки на панели | <ul> <li>Перезагрузите компьютер.</li> </ul>                       |
| управления       |                                                                    |
| Некоторые пункты | <ul> <li>Настройте режим просмотра или источник</li> </ul>         |
| экранного меню   | входного сигнала.                                                  |
| недоступны       | • Сбросьте параметры монитора до заводских значений.               |
| Нет звука        | <ul> <li>При использовании накладных/внутриушных</li> </ul>        |
|                  | наушников убедитесь, что мини-разъем для                           |
|                  | стереозвука подключен.                                             |
|                  | <ul> <li>Убедитесь, что звук не отключен и уровень</li> </ul>      |
|                  | громкости не установлен на 0.                                      |
|                  | • Проверьте параметры аудиовхода.                                  |
| Монитор не       | • Убедитесь, что рядом с монитором нет препятствий                 |
| регулируется     | и достаточно пространства для регулировки.                         |
|                  | • Подробную информацию см. "Регулировка угла                       |
|                  | обзора" на стр. 18.                                                |
| USB-устройства,  | • Убедитесь, что USB-кабель подключен правильно.                   |
| подключенные     | <ul> <li>Попробуйте использовать другой USB-порт (если</li> </ul>  |
| к монитору, не   | применимо).                                                        |
| работают         | • Для некоторых устройств USB необходимо                           |
|                  | более высокое значение силы тока. Подключите                       |
|                  | устройство непосредственно к компьютеру.                           |
| Внешнее          | • Убедитесь, что питание включено.                                 |
| устройство       | <ul> <li>Настройте параметры яркости и контрастности с</li> </ul>  |
| подключено, но   | помощью экранного меню.                                            |
| на экране нет    | • Убедитесь, что соединительный кабель подключен                   |
| изображения      | правильно и надежно. Если в разъеме кабеля есть                    |
|                  | сломанные контакты либо некоторые контакты                         |
|                  | отсутствуют, это может привести к неправильному                    |
|                  | подключению.                                                       |

# Уход

### Общие меры предосторожности

- Убедитесь, что монитор выключен, а кабель питания отсоединен от розетки электросети.
- Никогда не распыляйте и не выливайте жидкость непосредственно на экран или корпус.
- Обращайтесь с монитором с осторожностью, поскольку монитор темного цвета, и, если его поцарапать, следы могут быть более заметны, чем на мониторе светлого цвета.

### Очистка экрана

- Для очистки экрана используйте чистую мягкую безворсовую салфетку. Она удаляет пыль и другие загрязнения.
- Если этого недостаточно, на чистую мягкую безворсовую салфетку нанесите небольшое количество стеклоочистителя, который не содержит спирта или нашатырного спирта, и протрите экран.

### Очистка корпуса

- Используйте сухую мягкую салфетку.
- Если этого недостаточно, на чистую мягкую безворсовую салфетку нанесите небольшое количество мягкого, неабразивного моющего средства, которое не содержит спирта или нашатырного спирта, и протрите корпус.

### Ограничение ответственности

- ViewSonic<sup>®</sup> не рекомендует использовать нашатырный спирт или чистящие средства на основе спирта для очистки экрана и корпуса монитора. Некоторые химические чистящие средства могут повредить поверхность экрана и (или) корпуса монитора.
- Компания ViewSonic<sup>®</sup> не несет ответственности за любые повреждения, вызванные применением нашатырного спирта или чистящих средств на основе спирта.

# Blue Light Filter (Фильтр синего) света и здоровье глаз

Фильтр синего света не пропускает УФ-излучение для безопасного использования устройства.

В процессе эксплуатации монитора учитывайте следующее:

- Просмотр компьютерного экрана в течение длительного времени может вызвать раздражение глаз и дискомфорт. В целях устранения этих явлений рекомендуется периодически делать перерывы и давать глазам отдохнуть.
- Пользователям доступна настройка значения фильтра синего света через **Display Menu (Экранное меню)**.
- Монитор также поддерживает функцию Flicker Free (Подавление мерцания), снижающую и устраняющую мерцание экрана, предупреждая возможное зрительное утомление.

### Расчет перерывов

При длительном просмотре монитора рекомендуется периодически отдыхать от просмотра. Рекомендуется делать короткие перерывы не менее 5 (пяти) минут через каждые 1 (один) или 2 (два) часа непрерывного просмотра. В целом намного полезнее делать короткие и более частые перерывы, чем более долгие, но менее частые.

### Переведение взгляда на удаленные предметы

Во время перерыва пользователь может уменьшить зрительное утомление и сухость глаз, переводя взгляд на удаленные предметы.

### Упражнения для глаз и шеи

### Упражнения для глаз

Упражнения для глаз помогают уменьшить зрительное утомление. Медленно переводите взгляд влево, вправо, вверх и вниз. Количество повторов определяется степенью напряжения глаз.

### Упражнения для шеи

Упражнения для шеи также помогают уменьшить зрительное утомление. Расслабьте руки и опустите их по швам. Слегка наклонитесь вперед, чтобы вытянуть шею, поверните голову вправо и влево. Количество повторов определяется степенью напряжения глаз.

# Информация о соответствии нормам и обслуживании

## Информация о соответствии

В этом разделе описаны требования по всем подключениям и положения. Данные о подтвержденных приложениях находятся на отметках паспортных табличек и соответствующих ярлыках устройства.

### Соответствие требованиям ФКС США

Данное устройство соответствует требованиям правил FCC, часть 15. При использовании устройства должны соблюдаться два следующих условия: (1) данное устройство не должно быть источником помех; (2) данное устройство должно быть устойчивым к помехам, создаваемым другими приборами, включая такие помехи, которые могут стать причиной его неправильной работы. Данное устройство прошло проверку и признано соответствующим ограничениям на цифровые устройства класса В в соответствии с частью 15 правил FCC.

Данные требования установлены с целью обеспечения помехоустойчивости при установке оборудования в жилых помещениях. Данное оборудование генерирует, использует и может излучать энергию в радиочастотном диапазоне, и при нарушении указаний по установке или эксплуатации это оборудование может создавать помехи для радиосвязи. Однако даже при соблюдении инструкций по установке нет гарантии того, что в определенных условиях данное устройство не будет источником помех. Если данное устройство вызывает помехи при приеме радио- и телевизионных сигналов (что можно проверить, выключив и включив прибор), пользователю рекомендуется попытаться устранить данные помехи одним из следующих способов:

- изменить ориентацию или местоположение приемной антенны;
- увеличить расстояние между данным устройством и приемным устройством;
- подключить данное устройство и приемное устройство к розеткам в раздельных цепях питания;
- Обратитесь за помощью к продавцу или опытному специалисту по теле- и радиотехнике.

Предупреждение. Внесение любых изменений или выполнение любых модификаций данного устройства, не получивших четко выраженного одобрения изготовителя, может лишить пользователя юридических прав, связанных с использованием данного устройства.

### Соответствие стандарту Industry Canada

CAN ICES-3 (B)/NMB-3(B)

### Соответствие стандартам ЕС для европейских стран

СЕ Данное устройство соответствует требованиям Директивы 2014/30/ ЕС на электромагнитную совместимость и Директиве 2014/35/ЕС на низковольтное оборудование.

### Следующая информация касается только стран-членов Европейского Союза.

Знак, показанный справа, означает соответствие требованиям Директивы 2012/19/ЕС (WEEE) по утилизации электрического и электронного оборудования. Данный знак указывает на НЕДОПУСТИМОСТЬ утилизации такого оборудования с несортированными бытовыми отходами и необходимость использования систем возврата и сбора в соответствии с местным законодательством.

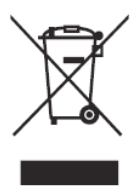

### Заявление о соответствии стандартам RoHS2

Данный продукт разработан и изготовлен в соответствии с Директивой 2011/65/ЕС Европейского парламента и Совета по ограничению использования определенных опасных веществ в электрическом и электронном оборудовании (Директива RoHS2) и считается соответствующим максимальной концентрации, указанной Европейским комитетом технической адаптации (TAC), как это показано ниже:

| Вещество                                | Рекомендуемая<br>максимальная | Фактическая<br>концентрация |
|-----------------------------------------|-------------------------------|-----------------------------|
|                                         | концентрация                  |                             |
| Свинец (Pb)                             | 0,1%                          | < 0,1%                      |
| Ртуть (Hg)                              | 0,1%                          | < 0,1%                      |
| Кадмий (Cd)                             | 0,01%                         | < 0,01%                     |
| Шестивалентный хром (Cr6 <sup>+</sup> ) | 0,1%                          | < 0,1%                      |
| Полибромированный бифенил (РВВ)         | 0,1%                          | < 0,1%                      |
| Многобромистые дифениловые              | 0,1%                          | < 0,1%                      |
| эфиры (PBDE)                            |                               |                             |
| Бис (2-этилгексил) фталат (DEHP)        | 0,1%                          | < 0,1%                      |
| Бутилбензилфталат (ВВР)                 | 0,1%                          | < 0,1%                      |
| Дибутилфталат (DBP)                     | 0,1%                          | < 0,1%                      |
| Диизобутилфталат (DIBP)                 | 0,1%                          | < 0,1%                      |

Некоторые компоненты, перечисленные выше, исключены из перечня опасных продуктов согласно Дополнению III к Директиве RoHS2, как указано ниже. Примеры исключенных компонентов:

 Ртуть в флуоресцентных лампах с холодным катодом и флуоресцентных лампах с внешними электродами (CCFL и EEFL) для специальных целей, не превышающая (на лампу):

- » Короткая лампа (≦ 500 мм): максимум 3,5 мг на лампу.
- » Средняя лампа (> 500 мм и  $\leq$  1500 мм): максимум 5 мг на лампу.
- » Длинная лампа (> 1500 мм): максимум 13 мг на лампу.
- Свинец в стекле катодно-лучевой трубки.
- Свинец в стекле флуоресцентной трубки, не превышающий 0,2 % от общего веса.
- Свинец в виде легирующего элемента в алюминии, содержащем до 0,4 % свинца от общего веса.
- Медный сплав, содержащий до 4 % свинца от общего веса.
- Свинец в припоях с высокой температурой плавления (то есть сплавы на основе свинца, содержащие не менее 85 % свинца от общего веса).
- Электрические и электронные детали, содержащие свинец в стекле или керамике (кроме диэлектрической керамики в конденсаторах), например пьезоэлектрические устройства, либо в стекле керамической матрицы.

### Ограничение использования опасных веществ для Индии

Заявление об ограничении использования опасных веществ (Индия). Данный продукт соответствует требованиям «India E-waste Rule 2011» (Правила утилизации электронных отходов для Индии, 2011) и запретам использовать свинец, ртуть, шестивалентный хром, полиброминированный бифенил или многобромистые дифениловые эфиры в концентрации, превышающей массовую долю 0,1 % и 0,01 % для кадмия, кроме исключений, указанных в перечне 2 правил.

### Утилизация продукта после окончания срока службы

ViewSonic<sup>®</sup> заботится об окружающей среде и сохраняет приверженность работе и жизни в экологически безопасной среде. Благодарим вас за участие в программе Smarter, Greener Computing (Интеллектуальные экологичные компьютерные системы). Посетите веб-сайт

ViewSonic<sup>®</sup> для получения дополнительной информации.

### США и Канада:

http://www.viewsonic.com/company/green/recycle-program/

### Европа:

http://www.viewsoniceurope.com/eu/support/call-desk/

### Тайвань:

https://recycle.epa.gov.tw/

# Сведения об авторских правах

© ViewSonic<sup>®</sup> Corporation, 2020. Все права защищены.

Macintosh и Power Macintosh являются зарегистрированными товарными знаками Apple Inc.

Microsoft, Windows и логотип Windows являются зарегистрированными товарными знаками корпорации Microsoft в США и других странах.

ViewSonic<sup>®</sup>, логотип с тремя птицами, OnView, ViewMatch и ViewMeter являются зарегистрированными товарными знаками ViewSonic<sup>®</sup> Corporation.

VESA является зарегистрированным товарным знаком Video Electronics Standards Association. DPMS, DisplayPort и DDC являются товарными знаками VESA.

ENERGY STAR<sup>®</sup> является зарегистрированным товарным знаком Агентства по охране окружающей среды США (EPA).

Как партнер ENERGY STAR<sup>®</sup>, ViewSonic<sup>®</sup> Corporation уведомляет, что данный продукт соответствует требованиям стандарта ENERGY STAR<sup>®</sup>.

Отказ от ответственности: ViewSonic<sup>®</sup> Corporation не несет ответственность за технические или редакторские ошибки либо опечатки в данном документе, а также за случайные и косвенные убытки, связанные с использованием данного материала либо эксплуатацией данного продукта.

В целях дальнейшего улучшения продукта ViewSonic<sup>®</sup> Corporation оставляет за собой право вносить технические изменения в продукт без уведомления. Содержание данного документа может быть изменено без уведомления.

Никакая часть данного документа не может быть скопирована, воспроизведена или передана любым способом для любых целей без предварительного письменного разрешения со стороны ViewSonic<sup>®</sup> Corporation.

### Служба поддержки

Для получения технической поддержке или сервисного обслуживания, см. информацию в следующей таблице или обратитесь в место приобретения оборудования.

ПРИМЕЧАНИЕ. Вам потребуется назвать серийный номер изделия.

| Страна/регион       | Веб-сайт                 | Страна/регион            | Веб-сайт              |
|---------------------|--------------------------|--------------------------|-----------------------|
| Азиатско-Тихооке    | еанский регион           |                          |                       |
| Australia           | www.viewsonic.com/au/    | Bangladesh               | www.viewsonic.com/bd/ |
| 中国 (China)          | www.viewsonic.com.cn     | 香港 (繁體中文)                | www.viewsonic.com/hk/ |
| Hong Kong (English) | www.viewsonic.com/hk-en/ | India                    | www.viewsonic.com/in/ |
| Indonesia           | www.viewsonic.com/id/    | Israel                   | www.viewsonic.com/il/ |
| 日本 (Japan)          | www.viewsonic.com/jp/    | Korea                    | www.viewsonic.com/kr/ |
| Malaysia            | www.viewsonic.com/my/    | Middle East              | www.viewsonic.com/me/ |
| Myanmar             | www.viewsonic.com/mm/    | Nepal                    | www.viewsonic.com/np/ |
| New Zealand         | www.viewsonic.com/nz/    | Pakistan                 | www.viewsonic.com/pk/ |
| Philippines         | www.viewsonic.com/ph/    | Singapore                | www.viewsonic.com/sg/ |
| 臺灣 (Taiwan)         | www.viewsonic.com/tw/    | ประเทศไทย                | www.viewsonic.com/th/ |
| Việt Nam            | www.viewsonic.com/vn/    | South Africa & Mauritius | www.viewsonic.com/za/ |
| Страны Южной и      | Северной Америки         |                          |                       |
| United States       | www.viewsonic.com/us     | Canada                   | www.viewsonic.com/us  |
| Latin America       | www.viewsonic.com/la     |                          |                       |
| Европа              |                          |                          |                       |
| Europe              | www.viewsonic.com/eu/    | France                   | www.viewsonic.com/fr/ |
| Deutschland         | www.viewsonic.com/de/    | Қазақстан                | www.viewsonic.com/kz/ |
| Россия              | www.viewsonic.com/ru/    | España                   | www.viewsonic.com/es/ |
| Türkiye             | www.viewsonic.com/tr/    | Україна                  | www.viewsonic.com/ua/ |
| United Kingdom      | www.viewsonic.com/uk/    |                          |                       |

### Ограниченная гарантия

Монитор ViewSonic®

### Действие гарантии.

Компания ViewSonic<sup>®</sup> гарантирует отсутствие дефектов в материалах и производственного брака в изделии на весь срок действия гарантии. При обнаружении дефектов в материалах или производственного брака в период действия гарантии компания ViewSonic<sup>®</sup> по своему усмотрению и в качестве единственного варианта обеспечивает ремонт или замену данного продукта на аналогичный. При замене продукта или его компонентов могут использоваться восстановленные или отремонтированные детали или компоненты. Гарантия на замененное или отремонтированное устройство действует в течение срока ограниченной гарантии на исходное устройство, который не будет продлен. Компания ViewSonic<sup>®</sup> не предоставляет никаких гарантий относительно программного обеспечения сторонних производителей, входящего в комплект поставки или установленного пользователем самостоятельно. Также гарантия не предоставляется в случае установки неразрешенных деталей или компонентов (например, проекционных ламп). См. раздел «На что не распространяется гарантия».

### Срок действия гарантии:

На мониторы ViewSonic<sup>®</sup> дается гарантия сроком от 1 года до 3 лет, в зависимости от страны приобретения, на все детали за исключением источника света в течение всего срока службы, начиная с момента первоначального приобретения устройства покупателем.

### Кто может воспользоваться данной гарантией:

Данная гарантия действительна только для первого покупателя.

### На что не распространяется гарантия:

- Любой продукт с поврежденным, измененным или отсутствующим серийным номером.
- Повреждение, ухудшение качества или неисправность, возникшие в результате следующих условий.
  - » Несчастный случай, неправильное использование, небрежное обращение, пожар, наводнение, удар молнии или другие стихийные бедствия, несанкционированная модификация продукта или несоблюдение инструкций, прилагаемых к продукту.
  - » Ремонт или попытка ремонта любым лицом, не авторизованным компанией ViewSonic<sup>®</sup>.
  - » Повреждение или потеря каких-либо программ, данных или съемных носителей.
  - » Естественный износ в результате эксплуатации.
  - » Снятие или установка изделия.

- Потеря данных или программного обеспечения в результате ремонта или замены.
- Любое повреждение продукта при транспортировке.
- Внешнее воздействие на продукт, например колебания напряжения в сети или отключение электроэнергии.
- Использование источников питания или деталей, не соответствующих техническим характеристикам ViewSonic.
- Невыполнение периодического обслуживания устройства, как указано в руководстве пользователя.
- Любая другая причина, не связанная с дефектом продукта.
- Повреждение, возникшее в результате длительного отображения статического (неподвижного) изображения (также называется остаточным изображением).
- Программное обеспечение программное обеспечение сторонних производителей, входящее в комплект поставки или установленное пользователем самостоятельно.
- Оборудование/принадлежности/детали/компоненты установка неразрешенного оборудования, принадлежностей, деталей или компонентов (например, проекционных ламп).
- Повреждение покрытия на поверхности монитора в результате неправильной очистки (с нарушением инструкций, указанных в руководстве пользователя).
- Расходы на услуги демонтажа, установки и настройки, включая установку устройства на стену.

### Как получить обслуживание:

- За дополнительной информацией о получении гарантийного обслуживания обращайтесь в службу поддержки клиентов ViewSonic<sup>®</sup> (см. страницу «Служба поддержки»). Вам потребуется назвать серийный номер изделия.
- Чтобы получить гарантийное обслуживание, потребуется предоставить следующие сведения: (а) оригинал товарного чека с датой, (б) ваше имя, (в) ваш адрес, (г) описание проблемы и (д) серийный номер продукта.
- Отвезите или отправьте изделие в оригинальной упаковке, оплатив доставку, в авторизованный сервисный центр ViewSonic<sup>®</sup> или непосредственно в компанию ViewSonic<sup>®</sup>.
- Чтобы узнать дополнительные сведения или название ближайшего сервисного центра ViewSonic<sup>®</sup>, обратитесь в компанию ViewSonic<sup>®</sup>.

### Ограничение подразумеваемых гарантий:

Компания не предоставляет никаких гарантий, явных или подразумеваемых, кроме описанных в данном документе, включая подразумеваемые гарантии товарного состояния и пригодности для использования по назначению.

### Отказ от ответственности за убытки:

Ответственность компании ViewSonic ограничивается стоимостью ремонта или замены продукта. Компания ViewSonic<sup>®</sup> не несет ответственности в таких ситуациях, как:

- Порча прочего имущества, вызванная любыми дефектами продукта, ущерб, связанный с причинением каких-либо неудобств, утратой возможности эксплуатации продукта, потерей времени, прибыли, упущенными коммерческими возможностями, потерей деловой репутации, прерыванием деятельности, или другие коммерческие потери, даже если было сообщено о возможности такого ущерба.
- Любые другие убытки, будь то случайные, косвенные или иные.
- Любые претензии к клиенту со стороны третьих лиц.
- Ремонт или попытка ремонта любым лицом, не авторизованным компанией ViewSonic<sup>®</sup>.

### Действие закона штата:

Эта гарантия предоставляет определенные законные права, кроме того, вы можете обладать и иными правами, которые могут различаться в зависимости от штата. В некоторых штатах ограничения на подразумеваемые гарантии и (или) ограничения ответственности за косвенный или случайный ущерб не применяются, поэтому указанные ограничения и исключения к вам могут не относиться.

### Продажа за пределами США и Канады:

Для получения информации о гарантии и обслуживании продуктов ViewSonic<sup>®</sup>, проданных за пределами США и Канады, обращайтесь в компанию ViewSonic<sup>®</sup> или к местному дилеру ViewSonic<sup>®</sup>.

Срок действия гарантии на продукт на территории материкового Китая (не включающей Гонконг, Макао и Тайвань) определяется условиями, указанными в карте гарантийного обслуживания.

Подробную информацию о предоставляемой гарантии для пользователей в Европе и России см. по адресу: <u>http://www.viewsonic.com/eu/</u> в разделе «Support/Warranty Information» (Сведения о поддержке и гарантии).

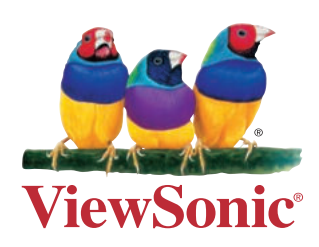

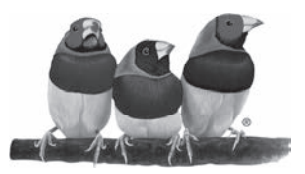

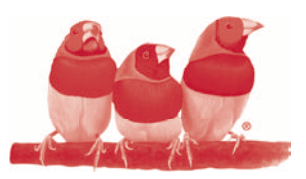

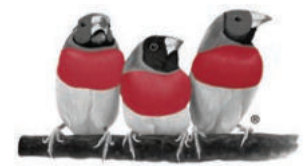